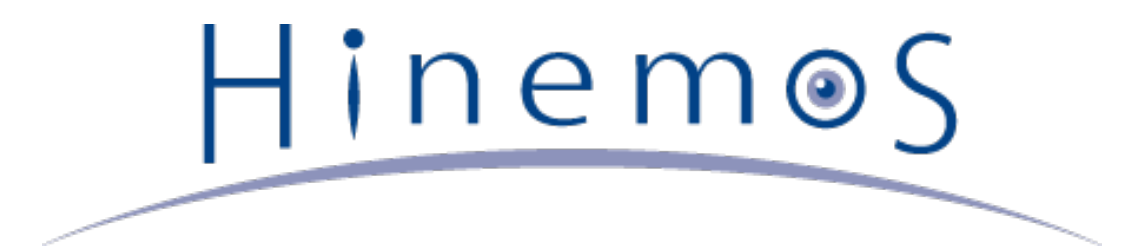

# Hinemos ver.5.0 Installation Manual, 1st Edition

# Contents

| 1 | License                                                                                | 6  |  |  |
|---|----------------------------------------------------------------------------------------|----|--|--|
| 2 | Introduction                                                                           | 7  |  |  |
| 3 | Prerequisites                                                                          | 8  |  |  |
|   | 3.1 System Configuration                                                               |    |  |  |
|   | 3.2 Manager Server                                                                     | 8  |  |  |
|   | 3.3 Managed Node                                                                       | 9  |  |  |
|   | 3.4 Client                                                                             | 11 |  |  |
|   | 3.4.1 Rich Client                                                                      | 11 |  |  |
|   | 3.4.2 Web Client                                                                       | 11 |  |  |
|   | 3.5 Network Requirements                                                               | 12 |  |  |
|   | 3.5.1 Connections in Manager Server                                                    | 12 |  |  |
|   | 3.5.2 Connections to Manager Server                                                    | 12 |  |  |
|   | 3.5.3 Connections from Manager Server                                                  | 13 |  |  |
|   | 3.5.4 Precautions for Using a Firewall or a Load Balancer                              | 13 |  |  |
|   | 3.5.5 Notes on Usage of Multiple NW Segments or Address Translation (e.g. NAT or NAPT) | 13 |  |  |
|   | 3.6 Software in Use                                                                    | 15 |  |  |
|   | 3.7 Precautions For Installation                                                       | 16 |  |  |
|   | 3.7.1 Hinemos Manager                                                                  | 16 |  |  |
|   | 3.7.2 Hinemos Agent                                                                    | 16 |  |  |
|   | 3.7.3 Language and Time-zone                                                           | 16 |  |  |
| 4 | Manager Server                                                                         | 18 |  |  |
|   | 4.1 Installing Hinemos Manager                                                         | 18 |  |  |
|   | 4.1.1 Running Hinemos Client Installer                                                 | 18 |  |  |
|   | 4.2 Starting Hinemos Manager                                                           | 19 |  |  |
|   | 4.2.1 Running Manager Startup Script                                                   | 19 |  |  |
|   | 4.2.2 Checking Running Status on Manager                                               | 19 |  |  |
|   | 4.3 Stopping Hinemos Manager                                                           | 19 |  |  |
|   | 4.3.1 Running Manager Stop Script                                                      | 19 |  |  |
|   | 4.3.2 Checking Stopped Status on Manager                                               | 19 |  |  |
|   | 4.4 Auto-start Configuration                                                           | 20 |  |  |
|   | 4.5 Uninstalling Hinemos Manager                                                       | 20 |  |  |
|   | 4.5.1 Execution of rpm command                                                         | 20 |  |  |
|   | 4.6 Precautions                                                                        | 21 |  |  |
|   | 4.6.1 Problems with Anti-Virus Software                                                | 21 |  |  |
| 5 | Managed Node (Windows Agent)                                                           | 22 |  |  |
|   | 5.1 Installing Windows Agent                                                           | 22 |  |  |
|   | 5.1.1 Prerequisites for installation                                                   | 22 |  |  |
|   | 5.1.2 Running Windows Agent Installer                                                  | 25 |  |  |
|   | 5.2 Starting and Stopping Windows Agent                                                | 29 |  |  |
|   | 5.2.1 Starting Linux Agent                                                             | 29 |  |  |
|   | 5.2.2 SNMP Service Setup                                                               | 29 |  |  |
|   | 5.2.3 Set up Resource Monitoring                                                       | 34 |  |  |
|   | 5.2.4 Set up Windows Service Monitoring                                                | 36 |  |  |
|   | 5.3 Windows Agent as a Service                                                         | 37 |  |  |

|   | 5.3.1              | Installing Windows Agent as a Service            | 37 |
|---|--------------------|--------------------------------------------------|----|
|   | 5.3.2              | Removing Windows Agent Service                   | 39 |
|   | 5.4 Unin           | stalling Windows Agent                           | 40 |
|   | 5.4.1              | Uninstalling Windows Agent with Uninstaller      | 40 |
|   | 5.4.2              | Uninstalling Windows Agent Manually              | 41 |
|   | 5.5 Work           | king with Multiple Windows Agents                | 42 |
|   | 5.5.1              | Duplicating an Windows Agent                     | 42 |
|   | 5.5.2              | Installing and Removing the Copied Agent Service | 43 |
|   | 5.5.3              | Precautions                                      | 43 |
| 6 | Managed I          | Node (Linux Agent)                               | 44 |
|   | 6.1 Insta          | alling Linux Agent                               | 44 |
|   | 6.1.1              | Location of file                                 | 44 |
|   | 6.1.2              | Running Linux Agent Installer (Installation)     | 44 |
|   | 6.1.3              | Running Installer (specify Hinemos Manager)      | 45 |
|   | 6.2 Star           | ting and Stopping Linux Agent                    | 45 |
|   | 6.2.1              | Starting Linux Agent                             | 45 |
|   | 6.2.2              | Starting NET-SNMP                                | 45 |
|   | 6.2.3              | Stopping Linux Agent                             | 45 |
|   | 6.3 Linux          | x Agent as a Service                             | 46 |
|   | 6.3.1              | Enabling and Disabling Auto-start                | 46 |
|   | 6.4 Unin           | stalling Linux Agent                             | 46 |
|   | 6.4.1              | Running Linux Agent Installer (Uninstallation)   | 46 |
|   | 6.5 Work           | king with Multiple Linux Agents                  | 47 |
|   | 6.5.1              | Duplicating a Linux Agent                        | 47 |
|   | 6.5.2              | Starting and Stopping the Copied Agent Service   | 47 |
|   | 6.5.3              | Uninstalling the Copied Agent                    | 48 |
|   | 6.5.4              | Precautions                                      | 48 |
| 7 | Rich Clien         | t                                                | 49 |
|   | 7.1 Insta          | alling Hinemos Rich Client                       | 49 |
|   | 7.1.1              | Overall configuration                            | 49 |
|   | 7.1.2              | Running Hinemos Rich Client Installer            | 49 |
|   | 7.2 Star           | ting Hinemos Rich Client                         | 53 |
| _ | 7.3 Unin           | stalling Hinemos Rich Client                     | 54 |
| 8 | Web Clien          | t                                                | 56 |
|   | 8.1 Insta          | alling Hinemos Web Client                        | 56 |
|   | 8.1.1              | Overall configuration                            | 56 |
|   | 8.1.2              | Running Hinemos Client Installer                 | 57 |
|   | 8.2 Star           | Rugging Managan Startum Script                   | 58 |
|   | 8.2.1              | Running Manager Startup Script                   | 58 |
|   | 8.2.2<br>9.7 Store |                                                  | 58 |
|   | 0.3 STOP           | Stop Script                                      | 59 |
|   | 0.2.1              | Chacking Stopped Status                          | 59 |
|   | 0.3.2<br>8.4 Auto  | Checking Stopped Status                          | 59 |
|   | 8.5 Unio           | stalling Hinomos Web Client                      | 59 |
|   |                    | Execution of rpm command                         | 60 |
|   | 0.2.1              | Execution of Tpm command                         | 60 |

- 8.6 Hinemos Web Client Limitations
- 9 ChangeLog

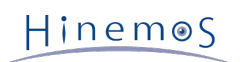

#### Section

This software was developed in response to the delegation of the second half open-source-software activity in frastructure improvement enterprise in fiscal year 2004 by the INFORMATION-TECHNOLOGY PROMOTION AGE NCY (IPA), an independent administrative agency.

- The theme name is "Development of an Integrated Manager for Distributed Facilities."
- http://www.ipa.go.jp/about/jigyoseika/04fy-pro/open.html

For the latest information about Hinemos, please visit the Hinemos web portal (http://www.hinemos.info).

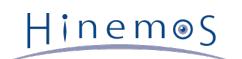

# 1 License

Hinemos is distributed under the **GNU General Public License**. However, the corresponding documents are not **GNU G eneral Public License**. Unauthorized duplication, unauthorized reproduction, unauthorized redistribution of these do cuments is prohibited.

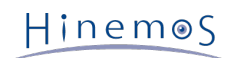

# 2 Introduction

This manual explains Hinemos installation and setup procedures. This is only an example of configuration, and when a ctually used, it is recommended that you make configuration changes according to the security policy in use. We are in no way responsible for any damage resulting from the use of this software.

### Hinem⊚S

# **3** Prerequisites

### 3.1 System Configuration

Hinemos is composed of a manager server, managed nodes, and a client.

Manager Server

The manager server is a server that provides Hinemos operation management features. It maintains a repository of the data about managed nodes, and a database that stores the data handled in each feature. In this manual, t he software installed on the manager server is referred to as Hinemos Manager.

Managed Node

The machines which are managed by Hinemos. The software program run on each managed node is called Hinemos Agent. The following designations ared used in this manual.

Hinemos Agent (all platforms) → "Hinemos Agent"

Hinemos Agent (Linux) → "Linux Agent"

Hinemos Agent (Windows) → "Windows Agent"

• Client

The client is a GUI-based operation terminal used by the operator. Hinemos5.0 supplies a Rich Client, which will be installed to the operating terminal, and a Web client, which will be accessed by a browser via web. In this ma nual, software to be introduced to a client is called Hinemos Rich Client and software that is introduced as a W eb Client service is called a Hinemos Web Clint.

Three Hinemos packages are available, depending on functionality: manager, agent, and client.

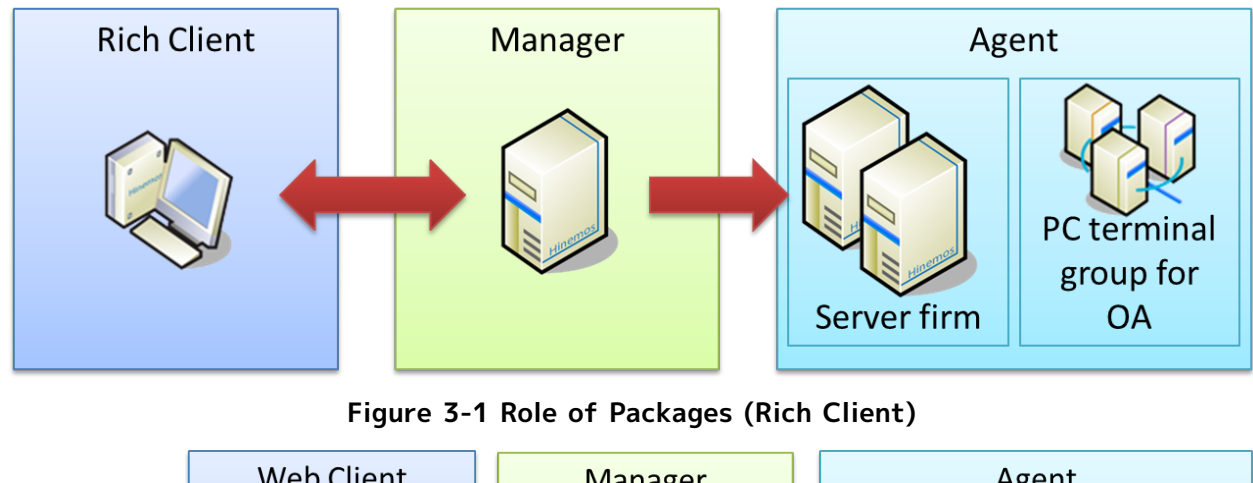

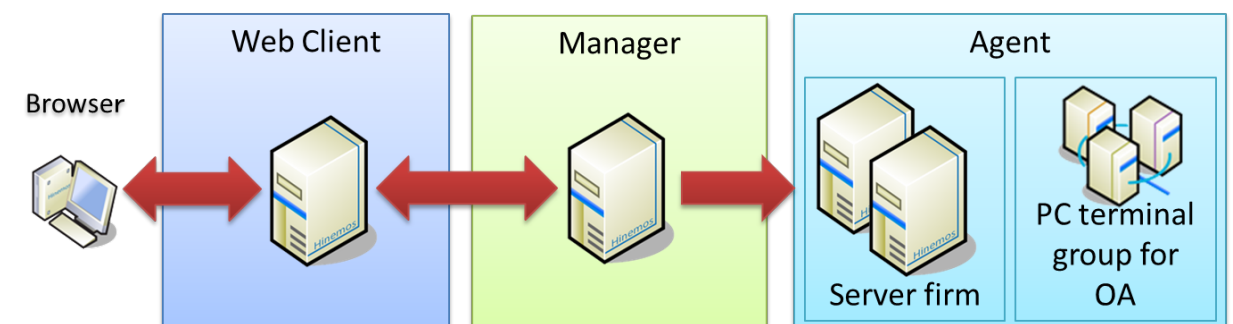

Figure 3-2 Role of Packages (Web Client)

### 3.2 Manager Server

The machine Hinemos Manager runs on must meet the following hardware requirements.

Table 3-1 Recommended Hardware Specifications for Manager Server

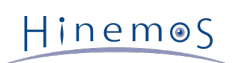

| CPU                                    | 2GHz, one core or above |  |  |
|----------------------------------------|-------------------------|--|--|
| Memory (up to 100 monitored units)     | 1GB or more             |  |  |
| Memory (more than 100 monitored units) | 2GB or more             |  |  |
| HDD                                    | 5GB or more             |  |  |
| Network controller                     | One or more             |  |  |

If monitoring more than 100 units, follow the description in section 4.3 "Java heap memory settings" in the Hinemos Administrator's Guide to increase the JVM heap size.

Table 3-2 Supported Platforms for Hinemos Manager

| Package                                | Platform                   |  |
|----------------------------------------|----------------------------|--|
| hinemos_manager-5.0.x-1.el7.x86_64.rpm | Red Hat Enterprise Linux 7 |  |
|                                        | Oracle Linux 7             |  |
|                                        | CentOS 7                   |  |

The following packages are required by Hinemos Manager.

• java-1.7.0-openjdk

Installing the following packages is recommended to run Hinemos manager:

- java-1.7.0-openjdk-devel
- net-snmp-utils
- sblim-wbemcli (to use WBEM for monitoring resources and processes)

### 3.3 Managed Node

The following specifications are suggested for the Hinemos Agent.

#### Table 3-3 Recommended Hardware Specifications for a Managed Node

| CPU                | 1GHz, one core or more              |  |  |
|--------------------|-------------------------------------|--|--|
| Memory             | 256MB or more                       |  |  |
| HDD                | 1GB or more (dedicated for Hinemos) |  |  |
| Network controller | One or more                         |  |  |

#### Table 3-4 Supported Platforms for Hinemos Agent

| Package                                    | Platform                                                                       |
|--------------------------------------------|--------------------------------------------------------------------------------|
| hinemos_agent-5.0.x-1.el.noarch.rpm        | Red Hat Enterprise Linux 5, 6 32-bit/64-bit Red Hat Enter prise Linux 7 64-bit |
|                                            | Oracle Linux 5, 6, 7 32-bit/64-bit                                             |
|                                            | CentOS 5, 6, 7 32-bit/64-bit                                                   |
| HinemosAgentInstaller-5.0.x_win32.msi      | Windows 7, 8, 8.1 32-bit *1                                                    |
| HinemosAgentInstaller-5.0.x_win64.msi      | Windows 7, 8, 8.1 64-bit *1                                                    |
|                                            | Windows Server 2008R2, 2012, 2012R2 64-bit *1,*2                               |
| HinemosAgentInstaller-5.0.x_win2008_32.msi | Windows Server 2008 32-bit *2                                                  |
| HinemosAgentInstaller-5.0.x_win2008_64.msi | Windows Server 2008 64-bit *2                                                  |

\*1 Service Pack 1 or later is needed when Windows 7 or Windows Server 2008 R2 is used as the OS. With other Win dows OS, any Service Pack may be used.

\*2 IA-64 server is not supported.

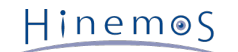

#### Table 3-5 Supported Platforms for Hinemos Agent (Unix)

| Solaris 10 (SPARC, x86) | 0 * |
|-------------------------|-----|
| Solaris 11 (SPARC, x86) | O * |
| HP-UX 11i v3            | O * |
| AIX 5.3, 6.1, 7.1       | O * |

\* For information about getting an Hinemos Agent for Commercial Unix, please contact us by email (osdquery@nttdat a.co.jp), or make a request using the contact form at the Hinemos web portal (http://www.hinemos.info).

The protocol used in Hinemos for "Monitoring" is that generally used for system monitoring. Therefore, most availab le monitoring features can be used in an agent-less environment. However, some job management feature and monito ring management features require that Hinemos Agent be installed.

By default, Hinemos retrieves resource monitoring and process monitoring information via the SNMP protocol. It is p ossible to obtain information via WBEM protocol by changing settings.

To use all features available with the Linux Agent, depending on the desired feature, the following RPM packages m ust already be installed: (The recommended version is in parenthesis. If no recommended version is mentioned, the v ersion included with the OS will work.)

#### When using Hinemos Agent

Please install one of the compatible openjdk listed in the following.

- hinemos\_agent-5.0.x-1.el.noarch.rpm
  - java-1.7.0-openjdk
  - java-1.6.0-openjdk

When using the SNMP protocol to perform the monitoring features (resource monitoring, process monitoring)

To use the default SNMP protocol, the following packages are required.

- Red Hat Enterprise Linux 5, Oracle Linux 5, CentOS 5
  - net-snmp (5.3.1-19.el5 or later)
  - net-snmp-libs (5.3.1-19.el5 or later)
- Red Hat Enterprise Linux 6, 7, Oracle Linux 6, 7, CentOS 6, 7
  - net-snmp
  - net-snmp-libs

#### When using the WBEM protocol to perform the monitoring features (resource monitoring, process monitoring)

The following packages are required in order to use the WBEM protocol: (If WBEM protocols will not be used to perform resource monitoring and process monitoring, the following packages are not required.)

- Red Hat Enterprise Linux 5, Oracle Linux 5, CentOS 5
  - tog-pegasus (2.7.0-2.el5 or later)
  - sblim-wbemcli(1.5.5-31.el5 or later)
  - sblim-cmpi-base(1.5.5-31.el5 or later)
  - sblim-cmpi-fsvol(1.4.4-31.el5 or later)
- Red Hat Enterprise Linux 6, 7, Oracle Linux 6, 7, CentOS 6, 7
  - tog-pegasus
  - sblim-wbemcli
  - sblim-cmpi-base
  - sblim-cmpi-fsvol

\* For instructions on how to switch to the WEBEM protocol, refer to section 7.8.2 "Method for switching betwe en SNMP/WBEM" in the Hinemos Administrator's Guide.

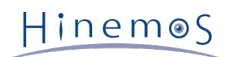

### 3.4 Client

### 3.4.1 Rich Client

The following are the recommended specifications for machines that run the Hinemos Rich Client.

#### Table 3-6 Recommended Hardware Specifications for a Rich Client Machine

| CPU                | 2GHz, one core or above              |  |  |
|--------------------|--------------------------------------|--|--|
| Memory             | 1GB or above                         |  |  |
| HDD                | 1GB or above (dedicated for Hinemos) |  |  |
| Network controller | One or above                         |  |  |
| Display resolution | 1280 x 1024 or above                 |  |  |

#### Table 3-7 Supported Platforms for Hinemos Rich Client

| Package                                | Platform                                   |
|----------------------------------------|--------------------------------------------|
| HinemosClientInstaller-5.0.x_win32.msi | Windows 7, 8, 8.1 32-bit                   |
| HinemosClientInstaller-5.0.x_win64.msi | Windows Server 2008R2, 2012, 2012R2 64-bit |
|                                        | Windows 7, 8, 8.1 64-bit                   |

\*1 Service Pack 1 or later is needed when Windows 7 or Windows Server 2008 R2 is used as the OS. With other Win dows OS, any Service Pack may be used.

#### 3.4.2 Web Client

The following are the recommended specifications for machines that run the Hinemos Web Client Service.

#### Table 3-8 Recommended Hardware Specifications for a Web Client Service Machine

| CPU                | 2GHz, one core or above |  |  |
|--------------------|-------------------------|--|--|
| Memory             | 1GB or above            |  |  |
| HDD                | 1GB or above            |  |  |
| Network controller | One or above            |  |  |

#### Table 3-9 Supported Platforms for Web Client Service

| Package                            | Platform                   |  |
|------------------------------------|----------------------------|--|
| hinemos_web-5.0.x-1.el7.x86_64.rpm | Red Hat Enterprise Linux 7 |  |
|                                    | Oracle Linux 7             |  |
|                                    | CentOS 7                   |  |

The following packages are required by Hinemos Web Client Service.

• java-1.7.0-openjdk

Installing the following packages is recommended to run Hinemos Web Client Service:

• java-1.7.0-openjdk-devel

#### Table 3-10 Supported Platforms for Hinemos Client

|   |   |   | _ |   |   |   |  |
|---|---|---|---|---|---|---|--|
| Р | a | ť | f | О | r | m |  |

Windows Server 2008 32-bit

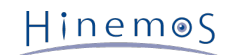

Windows 7, 8, 8.1 32-bit Windows Server 2008, 2008R2, 2012, 2012R2 64-bit Windows 7, 8, 8.1 64-bit

\* Windows Service Pack is not required.

#### Table 3-11 Supported Web Browsers for Hinemos Web Client

|--|

| Microsoft Internet Explorer 9, 10, 11 |
|---------------------------------------|
| Mozilla Fire Fox Ver. 29 or later     |
| Google Chrome Ver. 35 or later        |

\* The size of the browser screen is recommended to be  $1280 \times 1024$  or above.

### 3.5 Network Requirements

#### 3.5.1 Connections in Manager Server

The connections used by each component in the manager server are listed in Table 3-12, "Connections in Manager Se rver". Please make sure that the listen port listed in the table does not conflict with other products.

| Component  | Feature            | Listen ports   |
|------------|--------------------|----------------|
| rsyslog *1 | System Log Monitor | TCP 514        |
|            |                    | UDP 514        |
| JAVA       | General            | TCP 8080, 8081 |
|            |                    | UDP 162, 24514 |
| PostgreSQL | General            | TCP 24001      |

Table 3-12 Connections in Manager Server

\*1 Use the rsyslog that is normally installed with the OS.

#### 3.5.2 Connections to Manager Server

Connections to a manager server from clients and managed nodes are listed in Table 3-13 Connections to Manager S erver.

| Table  | 3-13 | Connections | to | Manager | Server  |
|--------|------|-------------|----|---------|---------|
| i ubic | 5 .5 | connections |    | runuger | 301 001 |

| Source node       | Source component  | Feature             | Destination port |
|-------------------|-------------------|---------------------|------------------|
| Client            | Hinemos           | General             | TCP 8080         |
|                   | Client            |                     |                  |
| Management Target | Hinemos           | General             | TCP 8081         |
| Node              | Agent             |                     |                  |
|                   | rsyslog(Linux)    | System Log Monitor  | TCP 514*2        |
|                   | syslogd(Linux) *1 |                     | UDP 514          |
|                   | SNMP trap         | SNMPTRAP monitoring | UDP 162          |
|                   | Agent             | *3                  |                  |

\*1 This will be either TCP514 or UDP514 when using rsyslog. Confirm /etc/rsyslog.conf. (Set up the environment wh ere the Hinemos Agent is installed to use TCP514. ) This will be UDP514 when using syslogd.

\*2 The connection that is affected by the inactivity timeout. Referring to Notes on Usage of Multiple NW Segments or Address Translation (e.g. NAT or NAPT), disable the inactivity time-out.

\*3 The snmptrapd service, included in the OS on which the Hinemos Manager is running, must be stopped if SNMPTR AP monitoring is used. If the snmptrapd service is not stopped, it may conflict on the UDP 162 port and SNMPTRAP monitoring may not work.

#### 3.5.3 Connections from Manager Server

Connections from manager server to the managed node and other server are listed in Table 3-14 Connections from Manager Server. Further, in addition to Table 3-14, the port number set up for service port monitoring will be a des tination port.

| Destination node | Destination component          | Feature                                             | Destination port                                                                                   |
|------------------|--------------------------------|-----------------------------------------------------|----------------------------------------------------------------------------------------------------|
| Management       | Hinemos Agent                  | General                                             | UDP 24005                                                                                          |
| Node             | SNMP agent                     | Resource Monitor<br>Process Monitor                 | UDP 161                                                                                            |
|                  | CIM server *1<br>(tog-pegasus) | Resource Monitor<br>Process Monitor                 | TCP 5988(HTTP)<br>TCP 5989(HTTPS)                                                                  |
|                  | WinRM server                   | Windows Service Monitor<br>Environment construction | TCP<br>80(HTTP, WinRM1.1)<br>443(HTTPS, WinRM1.1)<br>5985(HTTP, WinRM2.0)<br>5986(HTTPS, WinRM2.0) |
|                  | sshd                           | Environment construction                            | TCP 22                                                                                             |
| Other            | Other Hinemos                  | Log Escalation Notification                         | UDP 514                                                                                            |
| Manager          | Manager                        |                                                     |                                                                                                    |
| Server           |                                |                                                     |                                                                                                    |

|  | Table | 3-14 | Connections | from | Manager | Server |
|--|-------|------|-------------|------|---------|--------|
|--|-------|------|-------------|------|---------|--------|

\*1 You must open the CIM port if using SNMP for resource monitoring or process monitoring.

In addition to using the following features, extra communications besides Connections in Manager Server , Connection s to Manager Server and Connections from Manager Server could also occur.

• Job Management Feature (File Transfer)

SSH connection from the transfer destination to transfer source occurs. In that case, TCP port 22 on the sour ce server is used for SSH connection.

#### 3.5.4 Precautions for Using a Firewall or a Load Balancer

This section explains cautions when a load balancer or a firewall is used between the managed node and the manager server.

An inactivity time-out feature, which activates when communication is not occurring, may exist in the load balancer or firewall. When this timeout is enabled for always on connections, the connection between the load balancer or fi rewall connection and the manager server will persist. In this case, communication cannot be done correctly and syst em log monitoring will not operate correctly.

To prevent the above issue, follow Note \*1, in Table 3-13, "Connections to Manager Server", and disable the inactivi ty time-out feature in the load balancer or firewall configuration. The log will be lost if TCP514 is disabled by a ti meout due to inactivity.

#### 3.5.5 Notes on Usage of Multiple NW Segments or Address Translation (e.g. NAT or NAPT)

• A pattern where the IP address of the Hinemos Agents is changed

During startup, the Hinemos Agent sends server OS information to the Hinemos Manager, then identifies the a ppropriate node identification that is registered in the Hinemos repository.

Specifically, as seen in Table 3-15, by matching both the value of the node properties registered in the Hinemo s repository and the server OS, on which the Hinemos Agent is installed, the Hinemos Agent itself identifies it s "Facility ID".

Table 3-15 Information on Node Identification of the Hinemos Agent

| Hinemos repository         | Hinemos Agent server                                                                                                    |
|----------------------------|----------------------------------------------------------------------------------------------------|
| Node name                  | Host name (With Linux, can be checked using the host name command)<br>(With Windows, can be checked using the host name command) |
| IPv4 address, IPv6 address | IP address (With Linux, can be checked using the ifconfig command)<br>(With Windows, can be checked using the ipconfig command)  |

If the configuration on the server side is different from the information registered in the Hinemos repository, the Hinemos Agent itself cannot identify its "Facility ID".

Further, there is a method in the Hinemos Agent to directly set the Facility ID. If you use this method, you can use the agent, even in environments (NAT environment or NAPT environment) where the "Facility ID" cannot b e discerned. Refer to section 4.5 "Setting the Hinemos Agent's Facility ID" in the Hinemos Administrator's Guid e for the setting method.

• Effect of each feature of Hinemos

The monitoring feature, which detects errors in messages sent from the server or the network device, identifi es the source (monitoring target) node from the information in the received message. In an environment where address translation (NAT, NAPT, etc) is used, identification of this source (monitoring target) node may not be performed properly.

There are two types of address translation, SNAT and DNAT, and various processing is performed, as shown bel ow.

- SNAT: The source IP address is changed to a different IP address.
- DNAT: The destination IP address is changed to a different IP address.

The method for specifying the SNMPTRAP Monitor feature and system log monitor feature source (monitoring target) node and the effect due to the address change is shown below.

#### [SNMPTRAP Monitor]

With the SNMPTRAP monitoring feature, the source (monitoring target) node is specified from the information in the repository (the node information from the repository feature) based on the "source IP address" of the s nmp packet the source node sent to the manager server. Specifically, the node that corresponds to the "IPv4 a ddress" or "IPv6 address" registered in the repository information is identified as the source (monitoring targe t) node.

In an environment where SNAT is used, the source IP address for the snmp packet becomes the IP address afte r address translation, so it won't match the IP address registered in the repository, and the source (monitoring target) node can't be discerned.

#### [System Log Monitor]

With the system log monitoring feature, the source (monitoring target) node is specified using the information in the repository (the node information from the repository feature) based on the "source IP address" of the s nmp packet the source node sent to the manager server. (The "HOSTNAME part" In the syslog packet describes a string similar to the host name and the IP address.) Specifically, the node that corresponds to the "IPv4 addr ess" or "IPv6 address" registered in the repository information the "IPv6 address" and the node corresponding t o the "Node name" is identified as the source (monitoring target) node.

The value of the HOSTNAME part of the syslog packet depends on the characteristics of the product that sen ds the syslog packet.

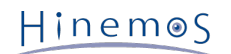

• Effect on monitoring that performs polling

Polling of the performance management feature and resource monitoring, process monitoring and SNMP monitor ing for monitoring targets is performed from Hinemos Manager using SNMP and WBEM. In cases that use SNAT, the IP address that is reachable from Hinemos Manager and the IP address for the management target may be different. In such a case, in order to perform the monitoring, the reachable IP address will be registered as the IP address of managed node,

### 3.6 Software in Use

In Hinemos, the following software is used.

```
    Rich Client

 Oracle Java Runtime Environment 8
   http://www.java.com/
 Eclipse 4.4
   http://www.eclipse.org/
 jfreechart 1.0
   http://www.jfree.org/
 Mergely 3.3
   http://www.mergely.com/
• Web Client
 Apache Tomcat 8.0
   http://tomcat.apache.org/
 Remote Application Platform 2.3
   http://www.eclipse.org/rap/

    Manager

 PostgreSQL 9.3
   http://www.postgresql.org/
 PostgreSQL JDBC Driver 9.3
   http://jdbc.postgresql.org/
 SNMP4J 2.3
   http://www.snmp4j.org/
 fping 2.4
   http://fping.sourceforge.net/
   (Modifications were made to the base distributed source code and used)
 Apache Commons HttpClient 4.3
   http://hc.apache.org/httpcomponents-client-ga/
 Apache Commons Net 3.3
   http://commons.apache.org/net/
 Apache Commons Codec 1.9
   http://commons.apache.org/codec/
 Intel(R) WS-Management Java Client Library
   http://software.intel.com/en-us/articles/download-the-latest-intel-ws-management-java-client-library/
   (Modifications were made to the base distributed source code and used)
• Linux Agent
 Apache Commons Logging 1.2
   http://commons.apache.org/logging/

    Windows Agent

 Oracle Java Runtime Environment 7, 8
   http://www.java.com/
 Apache Commons Logging 1.2
   http://commons.apache.org/logging/
```

### 3.7 Precautions For Installation

#### 3.7.1 Hinemos Manager

Installing Hinemos Manager - please note the following points on the running machine.

- Disable SELinux on the server on which Hinemos Manager will be installed.
- If a swap area is reserved, sub-process creation from the Hinemos Manager will fail and the notification featur e (command) and the PING monitoring feature may not run.

#### 3.7.2 Hinemos Agent

Installing Hinemos Agent - note the following points on the running machine.

- Disable SELinux on the server on which Hinemos Agent will be installed.
- If both Hinemos Manager and the Hinemos Agent are installed on a same machine with the included install er, install Hinemos Agent after Hinemos Manager.
- If a swap area is not reserved on the Linux server, the child process creation (fork) from the Hinemos Agent m ay fail, and the job management feature may not run.

#### 3.7.3 Language and Time-zone

All components of Hinemos Manager, Agent and Client work properly under both English and Japanese environment (OS). However, all of them must be in the same language environment (locale, LANG environment variable).

• If English is used for the display language of Hinemos Client,

All of Hinemos Manager, Agent and Hinemos Web Client Service should be installed in English OS environment.

Both the Japanese OS and English OS can display Japanese on Hinemos Rich Client. To use the English OS, the s etup file must be changed after installing the OS.

The setup file is immediately below the install directory. The default installation location for Hinemos Rich Cli ent is C:\Program Files (x86)\Hinemos\Client5.0.x\ (In the case of 32-bit, C:\Program Files\Hinemos\Client5.0. x\)

(Setup file) · client\_start.vbs

eclipseLocale="-Duser.language=ja -Duser.country=JP" Delete " ' " comment-out at the beginning.

After changing the setup file, start the Hinemos Rich Client. To use the Japanese OS, no additional setting cha nge is needed.

• If English is used for the display language of Hinemos Client,

All of Hinemos Manager, Agent and Hinemos Web Client Service should be installed in English OS environment.

Both the Japanese OS and English OS can display English on Hinemos Rich Client. To use the Japanese OS, the s etup file must be changed after installing the OS.

The setup file is immediately below the install directory. The default installation location for Hinemos Rich Cli ent is C:\Program Files (x86)\Hinemos\Client5.0.x\ (In the case of 32-bit, C:\Program Files\Hinemos\Client5.0. x\)

(Setup file) · client\_start.vbs

eclipseLocale="-Duser.language=en -Duser.country=US" Delete "' comment-out at the beginning.

After changing the setup file, start the Hinemos Rich Client. To use the English OS, no additional setting chan ge is needed.

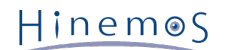

- If using Hinemos in English environment,
  - Linux (Hinemos Manager, Linux Agent, Hinemos Web Client Service)

All components of Hinemos Manager/Agent/Hinemos Web Client Service must be in same language environ ment with locale and LANG environment variable specified as one of the English environments (en\_US,en\_GB, etc.).

• Windows (Windows Agent)

Hinemos Agent must be installed in an English version of Windows. Alternatively, you can change the langu age to English by going to Control Panel > Clock, Language, and Region > Region and Language > Formats and select the appropriate language (English (United States), English (British), etc.).

• Windows (Hinemos Rich Client)

One or more of the following conditions are required.

- Hinemos Rich Client must be installed in an English version of Windows.
- Hinemos Rich Client must be installed in a Japanese version of Windows and the above setup file has been changed.
- Installer

Installer of all components of Hinemos Manager, Agent and Client contains both English and Japanese resources. Please use the same installer as that for Japanese environment to install the components on an English enviro nment.

• Time-zone

All Hinemos Manager, Agent and Client should be installed in OSs with the same time-zone.

However, time-zone is regardless of locale/LANG environment variable, so it is not necessary to specify to be the same.

### Hinem⊚S

# 4 Manager Server

### 4.1 Installing Hinemos Manager

The Hinemos Manager installation procedures are described below.

1. Place hinemos\_manager-5.0.x-1.el7.x86\_64.rpm into the appropriate directory. (In this document, the explanati on is provided taking RHEL7 manager as an example. The directory to which the Hinemos Manager is to be plac ed is assumed to be "/tmp".)

#### 4.1.1 Running Hinemos Client Installer

The locale of Hinemos is set in Japanese only if the locale of OS is "LANG=ja\_JP.UTF-8"; otherwise, it will be set in English. Therefore, confirm the locale of the OS before installing the Hinemos Manager.

# locale LANG=ja\_JP.UTF-8

Install the Hinemos Manager by using the rpm command as a root user. The installer performs the following processe s.

- perform Pre-installation environment check for SELinux, OS version and RPM Package Dependencies,
- create "hinemos", the user who runs the Hinemos Manager,
- copy installation files,
- configuring rsyslog/syslogd and restart,
- configuring snmpd and start up,
- construct and initialize the DB for Hinemos.

Note: Installation will fail if user "hinemos" exists while the corresponding group "hinemos" does not. In such a case, please delete use "hinemos" at first and retry the installation.

```
# cd /tmp
# rpm -ivh hinemos_manager-5.0.x-1.el7.x86_64.rpm
```

When the following message appears, installation is complete.

Finally, check the setting of the locale of Hinemos by using hinemos.cfg.

/opt/hinemos/etc/hinemos.cfg

Confirm that the language has been set as expected.

### Environment Attributes
export LANG=ja\_JP.UTF-8

The above means that the installation of Hinemos Manager is completed.

Initial installation of the Hinemos Manager may not be sufficiently secure. To change the security settings, refer to section 10 "Security" in the Hinemos Administrator's Guide.

### 4.2 Starting Hinemos Manager

#### 4.2.1 Running Manager Startup Script

Login as root user and run the following command.

| # service hinemos_manager start                   |                    |            |  |
|---------------------------------------------------|--------------------|------------|--|
| Hinemos Manager startup is complete when the foll | owing messages are | displayed. |  |
| Starting hinemos_manager (via systemctl):         | [ OK ]             |            |  |

#### 4.2.2 Checking Running Status on Manager

Run the following command as root user to check if the PIDs of both the Java VM and the PostgreSQL are empty.

# service hinemos\_manager status
Hinemos Manager is running...
- Java VM Process ID : [PID of Java process] (running)
- PostgreSQL Process ID : [PID of Postgres process] (running)

Furthermore, use ps command can to see whether processes are running or not.

# ps -ef | grep /opt/hinemos/

Confirm that the following two processes are running.

PostgreSQL

/opt/hinemos/postgresql/bin/postgres -D /opt/hinemos/var/data

• Java

/usr/lib/jvm/jre-1.7.0-openjdk.x86\_64/bin/java ... com.clustercontrol.HinemosManagerMain

With Hinemos5.0, use of hinemos\_start.sh is not recommended. If hinemos\_start.sh is used by mistake, stop the Hine mos Manager by using hinemos\_stop.sh and then start the Hinemos Manager by using the service command.

### 4.3 Stopping Hinemos Manager

#### 4.3.1 Running Manager Stop Script

Login as root user and run the following command.

# service hinemos\_manager stop

Stopping of Hinemos Web Client is complete when the following messages are displayed and entry at the prompt is possible.

Stopping hinemos\_manager (via systemctl): [ OK ]

#### 4.3.2 Checking Stopped Status on Manager

Run the following command as root user to check if the PIDs of both the Java VM and the PostgreSQL are empty.

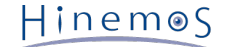

```
# service hinemos_manager status
Hinemos Manager is stopped.
- Java VM Process ID : (stopped)
- PostgreSQL Process ID : (stopped)
```

Furthermore, use ps command can to see whether processes are running or not.

# ps -ef | grep /opt/hinemos/

In the result, confirm that the two processes described in Checking Running Status on Manager section have stopped properly.

With Hinemos5.0, use of hinemos\_stop.sh is not recommended. If hinemos\_stop.sh is used by mistake, start the Hine mos Manager by using hinemos\_start.sh and then stop the Hinemos Manager by using the service command.

### 4.4 Auto-start Configuration

The auto-start configuration is setup automatically at the time of installation. Run the following command as root user to confirm whether Hinemos Manager has been added as an OS service.

# chkconfig --list hinemos\_manager hinemos\_manager 0:off 1:off 2:on 3:on 4:on 5:on 6:off

Run the following command as root user to remove Hinemos Manager service.

# chkconfig --del hinemos\_manager

### 4.5 Uninstalling Hinemos Manager

The following procedure is for uninstalling Hinemos Manager.

1. Execute rpm command.

#### 4.5.1 Execution of rpm command

The uninstaller performs the following tasks.

- If PostgreSQL or Hinemos Manager is running, stop it
- Deletes the Hinemos Manager file (below /opt/hinemos directory)
- Invalidating the setting file of rsyslog
- Deletes the user "hinemos"

1. Run rpm command as root user.

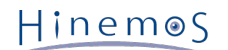

*#* rpm -e hinemos-manager

The Hinemos Manager has been uninstalled successfully if the command is terminated without an error message displayed. If the command is executed while PostgreSQL and Hinemos Manager are running, however, the followi ng message is displayed:

| Stopping Hinemos Manager and PostgreSQL<br>Hinemos Manager and PostgreSQL are stopped<br>Stopping hinemos_manager (via systemctl): [OK]<br>Redirecting to /bin/systemctl status rsyslog.service<br>rsyslog.service - System Logging Service<br>Loaded: loaded (/usr/lib/systemd/system/rsyslog.service; enabled)<br>Active: active (running) since Tue 2015-02-10 15:06:10 JST; 6 days ago<br>Main PID: 599 (rsyslogd)<br>CGroup: /system.slice/rsyslog.service<br>mg599 /usr/sbin/rsyslogd -n |
|----------------------------------------------------------------------------------------------------|
| mq599 /usr/sbin/rsyslogd -n                                                                                                    |
| Feb. 10 15:06:10 template_rhel7_systemd[1]: Started_System_Logging_Service.                                                                                                    |

Redirecting to /bin/systemctl restart rsyslog.service

Note: The following settings are not changed by the uninstaller because they may be used by programs other than H inemos.

• Configuring /etc/snmp/snmpd.conf

The location added by the Hinemos Manager installer in /etc/snmp/snmpd.conf is as follows:

```
view systemview included .1.3.6.1
# disk / 10000
# disk /var 10000
```

### 4.6 Precautions

#### 4.6.1 Problems with Anti-Virus Software

If there is an anti-virus software installed on the server of Hinemos Manager, a false positive may occur; the intern al DB file of Hinemos Manager might be detected as a virus-infected file.

If the internal DB became broken because of an external program, an reinstall of Hinemos Manager or an recovery fr om dump file will be required. For that reason, it is recommended to add the installation directory of Hinemos Mana ger (/opt/hinemos) to scan exclusions of the anti-virus software.

If the directory under the /opt/hinemos directory and the file are linked to an external file, confirm in the settings that the linked directory and file are excluded from the scan.

# 5 Managed Node (Windows Agent)

### 5.1 Installing Windows Agent

Hinemos provides agent packages for management on Windows OS.

The setup for the Windows Agent is explained in this chapter. The following screenshots are taken form Windows S erver 2012 R2.

#### 5.1.1 Prerequisites for installation

#### User Permission for the Installer

In order to install Hinemos Agent on Windows, the following prerequisites for user permission are required.

For Windows Server 2008, 2008 R2, Windows 7

One or more of the following conditions are required.

- Using a local administrator
- Using a domain administrator (Built-In Administrator Account)
- Turning UAC (User Account Control) off and using a local user who belongs to the local "Administrators" g roup
- Turning UAC (User Account Control) off and using a domain user who belongs to the "Domain Admins" gro up
- For Windows Server 2012, 2012 R2, Windows 8, 8.1

One or more of the following conditions are required.

- Using a local administrator
- Using a domain administrator (Built-In Administrator Account)

#### Windows Firewall

Firewall is normally equipped on Windows Server 2008 R2 or later versions as standard, so the communications betw een Hinemos software may be blocked. In such a case, you must change the firewall configuration in Windows so tha t communication is not blocked.

Example of a Windows Firewall configuration method that allows for communication with SNMP Service (UDP161). (W indows Agent also use ports other than UDP161. Refer to Network Requirements section for more details. )

1. Select "Control Panel" → "Windows Firewall" and click on "Advanced Settings".

| €                                                                                                | nel                                                                        |                                                                                 | ~ ¢ | Search Control Panel |  |
|--------------------------------------------------------------------------------------------------|----------------------------------------------------------------------------|---------------------------------------------------------------------------------|-----|----------------------|--|
| Control Panel Home                                                                               |                                                                            |                                                                                 |     |                      |  |
|                                                                                                  | Help protect your PC with Windows Fi                                       | irewall                                                                         |     |                      |  |
| Allow an app or feature<br>through Windows Firewall                                              | Windows Firewall can help prevent hackers or mal<br>Internet or a network. | licious software from gaining access to your PC through the                     |     |                      |  |
| Change notification settings                                                                     | 🖉 🧭 Private networks                                                       | Connected ⊘                                                                     |     |                      |  |
| Turn Windows Firewall on or<br>off                                                               | Networks at home or work where you know and                                | trust the people and devices on the network                                     |     |                      |  |
| <ul> <li>Restore defaults</li> <li>Advanced settings</li> <li>Troubleshoot my network</li> </ul> | Windows Firewall state:<br>Incoming connections:                           | On<br>Block all connections to apps that are not on the list<br>of allowed apps |     |                      |  |
|                                                                                                  | Active private networks:<br>Notification state:                            | Network Do not notify me when Windows Firewall blocks a new app                 |     |                      |  |
|                                                                                                  | Guest or public networks                                                   | Not connected 📀                                                                 |     |                      |  |
|                                                                                                  |                                                                            |                                                                                 |     |                      |  |
| See also                                                                                         |                                                                            |                                                                                 |     |                      |  |
|                                                                                                  |                                                                            |                                                                                 |     |                      |  |

Figure 5-1 Windows Firewall

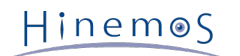

2. Left click on "Inbound Rules" and click on "New Rule", or click on "Action" - "New Rule".

| <b>111</b>                    | Windows                                                                                                    | Firewall with Advanced S    | ecurity |              |                     |   |
|-------------------------------|----------------------------------------------------------------------------------------------------|-----------------------------|---------|--------------|---------------------|---|
| File Action View Help         |                                                                                                    |                             |         |              |                     |   |
|                               |                                                                                                    |                             |         |              |                     |   |
|                               |                                                                                                    |                             | _       |              |                     |   |
| Windows Firewall with Advance | Inbound Rules                                                                                                    |                             | _       |              | Actions             |   |
| Cuthound Rules                | Name                                                                                                    | Group                       | Profile | ^            | Inbound Rules       | - |
| Connection Security Pules     | BranchCache Content Retrieval (HTTP-In)                                                                                                    | BranchCache - Content Retr  | All     |              | 🕅 New Rule          |   |
| Monitoring                    | BranchCache Hosted Cache Server (HTT                                                                                                    | BranchCache - Hosted Cach   | All     |              |                     |   |
| P and monitoring              | BranchCache Peer Discovery (WSD-In)                                                                                                    | BranchCache - Peer Discove  | All     |              | Y Pitter by Profile | , |
|                               | OM+ Network Access (DCOM-In)                                                                                                    | COM+ Network Access         | All     |              | Filter by State     | • |
|                               | OM+ Remote Administration (DCOM-In)                                                                                                    | COM+ Remote Administrati    | All     | ≡            | Filter by Group     | • |
|                               | Ore Networking - Destination Unreacha                                                                                                    | Core Networking             | All     |              | View                | • |
|                               | Ore Networking - Destination Unreacha                                                                                                    | Core Networking             | All     |              |                     |   |
|                               | 🕼 Core Networking - Dynamic Host Config                                                                                                    | Core Networking             | All     |              | Q Refresh           |   |
|                               | 🖉 Core Networking - Dynamic Host Config                                                                                                    | Core Networking             | All     |              | iii Export List     |   |
|                               | 🔮 Core Networking - Internet Group Mana                                                                                                    | Core Networking             | All     |              | Help                |   |
|                               | 🔮 Core Networking - IPHTTPS (TCP-In)                                                                                                    | Core Networking             | All     |              |                     |   |
|                               | 🕑 Core Networking - IPv6 (IPv6-In)                                                                                                    | Core Networking             | All     |              |                     |   |
|                               | 🖉 Core Networking - Multicast Listener Do                                                                                                    | Core Networking             | All     |              |                     |   |
|                               | 🖉 Core Networking - Multicast Listener Qu                                                                                                    | Core Networking             | All     |              |                     |   |
|                               | 🖉 Core Networking - Multicast Listener Rep                                                                                                    | Core Networking             | All     |              |                     |   |
|                               | 🔮 Core Networking - Multicast Listener Rep                                                                                                    | Core Networking             | All     |              |                     |   |
|                               | Ore Networking - Neighbor Discovery A                                                                                                    | Core Networking             | All     |              |                     |   |
|                               | Ore Networking - Neighbor Discovery S                                                                                                    | Core Networking             | All     |              |                     |   |
|                               | 🕼 Core Networking - Packet Too Big (ICMP                                                                                                    | Core Networking             | All     |              |                     |   |
|                               | 🔮 Core Networking - Parameter Problem (I                                                                                                    | Core Networking             | All     |              |                     |   |
|                               | 🕼 Core Networking - Router Advertisement                                                                                                    | Core Networking             | All     |              |                     |   |
|                               | 🔮 Core Networking - Router Solicitation (IC                                                                                                    | Core Networking             | All     |              |                     |   |
|                               | 🕑 Core Networking - Teredo (UDP-In)                                                                                                    | Core Networking             | All     |              |                     |   |
|                               | Ore Networking - Time Exceeded (ICMP                                                                                                    | Core Networking             | All     |              |                     |   |
|                               | Distributed Transaction Coordinator (RPC)                                                                                                    | Distributed Transaction Coo | All     |              |                     |   |
|                               | Distributed Transaction Coordinator (RP                                                                                                    | Distributed Transaction Coo | All     |              |                     |   |
|                               | Distributed Transaction Coordinator (TC                                                                                                    | Distributed Transaction Coo | All     |              |                     |   |
|                               | Image: State of the state of the state of th | File and Printer Sharing    | All     |              |                     |   |
|                               | File and Printer Sharing (Echo Request - I                                                                                                    | File and Printer Sharing    | All     |              |                     |   |
|                               | File and Printer Sharing (LLMNR-UDP-In)                                                                                                    | File and Printer Sharing    | All     |              |                     |   |
|                               | File and Printer Sharing (NB-Datagram-In)                                                                                                    | File and Printer Sharing    | All     |              |                     |   |
|                               | File and Printer Sharing (NB-Name-In)                                                                                                    | File and Printer Sharing    | All     | $\mathbf{v}$ |                     |   |
| < III >                       | < III                                                                                                    |                             | >       |              |                     |   |
|                               |                                                                                                    |                             |         |              |                     |   |

Figure 5-2 Windows Firewall with Advanced Security

3. Select "Port", then click the "Next" button.

| <b>@</b>                                                                                                    | New Inbound Rule Wizard                     |  |  |  |
|----------------------------------------------------------------------------------------------------|---------------------------------------------|--|--|--|
| Rule Type<br>Select the type of firewall rule to o                                                                                                    | create.                                     |  |  |  |
| Select the type of interval rule to the select the type of interval rule to the select the type of the select the select | What type of rule would you like to create? |  |  |  |

Figure 5-3 New Inbound Rule Wizard (Rule Type)

4. Select "UDP" and "Specific local ports:" and enter "161" in the text box, then click the "Next" button.

| <i>🔐</i>                                                    | New Inbound Rule Wizard              |                                   |     |  |  |  |  |
|-------------------------------------------------------------|--------------------------------------|-----------------------------------|-----|--|--|--|--|
| Protocol and Ports                                          |                                      |                                   |     |  |  |  |  |
| Specify the protocols and ports to which this rule applies. |                                      |                                   |     |  |  |  |  |
| Steps:                                                      | Steps:                               |                                   |     |  |  |  |  |
| Rule Type                                                   | Does this rule apply to TCP or UD    | P?                                |     |  |  |  |  |
| Protocol and Ports                                          | о <u>т</u> ср                        |                                   |     |  |  |  |  |
| <ul> <li>Action</li> </ul>                                  | ● <u>U</u> DP                        |                                   |     |  |  |  |  |
| <ul> <li>Profile</li> </ul>                                 |                                      |                                   |     |  |  |  |  |
| Name                                                        | Does this rule apply to all local po | ts or specific local ports?       |     |  |  |  |  |
|                                                             | All local ports                      |                                   |     |  |  |  |  |
|                                                             | Specific local ports:                | 161                               |     |  |  |  |  |
|                                                             |                                      | Example: 80, 443, 5000-5010       |     |  |  |  |  |
|                                                             |                                      |                                   |     |  |  |  |  |
|                                                             |                                      |                                   |     |  |  |  |  |
|                                                             |                                      |                                   |     |  |  |  |  |
|                                                             |                                      |                                   |     |  |  |  |  |
|                                                             |                                      |                                   |     |  |  |  |  |
|                                                             |                                      |                                   |     |  |  |  |  |
|                                                             |                                      |                                   |     |  |  |  |  |
|                                                             |                                      |                                   |     |  |  |  |  |
|                                                             |                                      |                                   |     |  |  |  |  |
|                                                             |                                      | < <u>B</u> ack <u>N</u> ext > Can | bel |  |  |  |  |
|                                                             |                                      |                                   |     |  |  |  |  |

Figure 5-4 Firewall Settings Dialog (Protocol and Ports)

5. Select "Allow the connection", then click the "Next" button.

| New Inbound Rule Wizard X                                              |                                                                                                    |  |  |  |
|------------------------------------------------------------------------|----------------------------------------------------------------------------------------------------|--|--|--|
| Action<br>Specify the action to be taken wh                            | en a connection matches the conditions specified in the rule.                                                                                                    |  |  |  |
| Steps:<br>Rule Type<br>Protocol and Ports<br>Action<br>Profile<br>Name | What action should be taken when a connection matches the specified conditions?         Image: Construction image: Construction whether are protected with IPsec as well as those are not.         Image: Construction image: Constructions that are protected with IPsec as well as those are not.         Image: Construction image: Constructions that are protected with IPsec as well as those are not.         Image: Construction image: Constructions that have been authenticated by using IPsec. Connections well be secured using the settings in IPsec properties and rules in the Connection Security Rule node.         Image: Customize         Image: Customize |  |  |  |

Figure 5-5 Firewall Settings Dialog (Action)

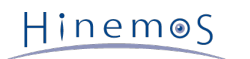

6. Select the network which the Hinemos Manager will connect to from "Domain", "Private" or "Public", then click the "Next" button.

| <b>@</b>                                                                                            | New Inbound Rule Wizard                                                                                                    |  |  |  |  |  |  |
|----------------------------------------------------------------------------------------------------|----------------------------------------------------------------------------------------------------|--|--|--|--|--|--|
| Profile                                                                                             |                                                                                                    |  |  |  |  |  |  |
| Specify the profiles for which this                                                                 | Specify the profiles for which this rule applies.                                                                                                    |  |  |  |  |  |  |
| Specify the profiles for which this is<br>Steps:<br>Protocol and Ports<br>Action<br>Profile<br>Name | when does this rule apply?         □ Domain         Applies when a computer is connected to its corporate domain.         □ Private         Applies when a computer is connected to a private network location, such as a home or work place.         ✓ Public         Applies when a computer is connected to a public network location. |  |  |  |  |  |  |
|                                                                                                    | < <u>B</u> ack Next > Cancel                                                                                                    |  |  |  |  |  |  |

Figure 5-6 Firewall Settings Dialog (Profile)

7. Enter "SNMP Service" as the "Name" and enter a note in "Explanation (Optional)" if necessary. Next, click the "Complete" button.

| <b>@</b>                         | New Inbound Rule Wizard                     | X    |
|----------------------------------|---------------------------------------------|------|
| Name                             |                                             |      |
| Specify the name and description | of this rule.                               |      |
| Steps:                           |                                             |      |
| Rule Type                        |                                             |      |
| Protocol and Ports               |                                             |      |
| Action                           |                                             |      |
| Profile                          | Name:                                       | _    |
| Name                             | SNMP Service                                |      |
|                                  | Description (optional):                     |      |
|                                  | Allow connections from the Hinemos Manager. |      |
|                                  |                                             |      |
|                                  |                                             |      |
|                                  |                                             |      |
|                                  |                                             |      |
|                                  |                                             |      |
|                                  |                                             |      |
|                                  |                                             |      |
|                                  |                                             |      |
|                                  |                                             |      |
|                                  |                                             |      |
|                                  |                                             |      |
|                                  | < Back Finish Ca                            | ncel |
|                                  |                                             | 1001 |

Figure 5-7 Firewall Settings Dialog (Name)

### 5.1.2 Running Windows Agent Installer

The Hinemos Agent Installer (for Windows) installs the following items.

- Hinemos Agent
- SNMP extension agent (used in resource monitoring and performance management features)

This section explains how to install a Windows Agent.

- Download the Hinemos Agent installer for Windows (HinemosAgentInstaller-5.0.x\_[<OS>\_<architecture>]. msi) f
  rom the Hinemos SourceForge site.
- 2. Open the downloaded installer.

3. When the Setup Wizard for the Hinemos Agent starts, click the "Next" button.

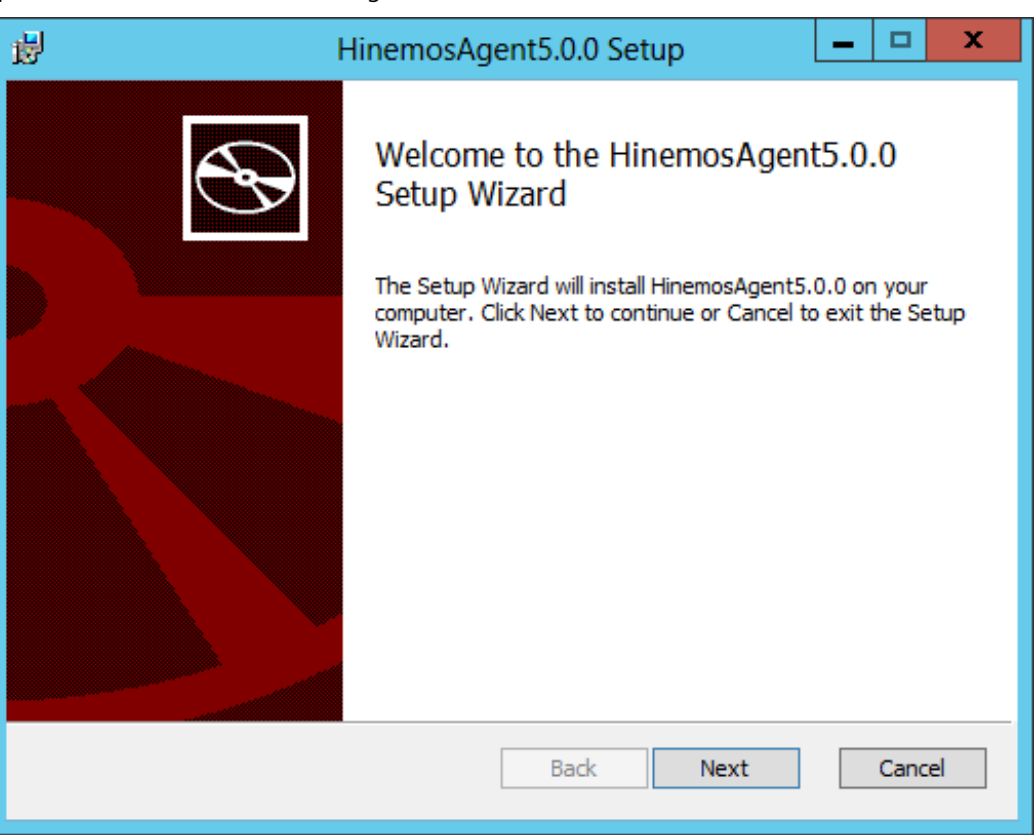

Figure 5-8 Hinemos Agent Setup Wizard

4. Agree to the Software License Agreement.

| HinemosAgent5.0.0 Setup                                                                                                    |        |  |  |  |
|----------------------------------------------------------------------------------------------------|--------|--|--|--|
| HinemosAgent5.0.0 End User License Agreement<br>Please review the Software License Agreement written below.                                                                                                    |        |  |  |  |
| HinemosAgent5.0.0 is distributed under GPL-License. You can only use this soft when you accept the license agreement.                                                                                                    | ware   |  |  |  |
| GNU GENERAL PUBLIC LICENSE<br>Version 2, June 1991                                                                                                    | ^      |  |  |  |
| Copyright (C) 1989, 1991 Free Software Foundation, Inc.<br>675 Mass Ave, Cambridge, MA 02139, USA<br>Everyone is permitted to copy and distribute verbatim copies<br>of this license document, but changing it is not allowed. |        |  |  |  |
| Preamble                                                                                                    | ~      |  |  |  |
| ✓ I accept the terms in the License Agreement                                                                                                    |        |  |  |  |
| Back Next                                                                                                    | Cancel |  |  |  |

Figure 5-9 Hinemos Agent License Agreement

5. Agree to the Oracle JRE License Agreement.

#### Section 5.1.2 Running Windows Agent Installer

| HinemosAgent5.0.0 Setup                                                                                                    | x |  |  |  |
|----------------------------------------------------------------------------------------------------|---|--|--|--|
| JRE License Agreement                                                                                                    |   |  |  |  |
| Please review the Binary Code License Agreement written below.                                                                                                    |   |  |  |  |
| In order to run Hinemos, JRE (Java Runtime Environment) given free by Sun Microsystems,<br>will also be installed. You can only use Hinemos when you accept the License agreement<br>below. |   |  |  |  |
| Oracle Binary Code License Agreement                                                                                                    |   |  |  |  |
| for the Java SE Platform Products and JavaFX                                                                                                    |   |  |  |  |
| ORACLE AMERICA, INC. ("ORACLE"), FOR AND ON BEHALF OF ITSELF                                                                                                    |   |  |  |  |
| AND ITS SUBSIDIARIES AND AFFILIATES UNDER COMMON CONTROL, IS                                                                                                    |   |  |  |  |
| WILLING TO LICENSE THE SOFTWARE TO YOU ONLY UPON THE                                                                                                    |   |  |  |  |
|                                                                                                    |   |  |  |  |
| ✓ I accept the terms in the License Agreement                                                                                                    |   |  |  |  |
| Back Next Cance                                                                                                    |   |  |  |  |

Figure 5-10 JRE License Agreement

6. Enter the hostname or IP address of the Hinemos Manager to which you want to connect. For IPv6, add [] befo re and after the IP address.

| 閿                           | HinemosAgent5.0.0 Setup                         | x |
|-----------------------------|-------------------------------------------------|---|
| Destination<br>Please enter | <b>Settings</b><br>HinemosManager's IP address. |   |
| IP Address :                |                                                 |   |
| 192.168                     | 1.1                                             |   |
|                             |                                                 |   |
|                             |                                                 |   |
|                             | Park Naut Canad                                 |   |
|                             | Back Next Cancel                                |   |

Figure 5-11 Configuring the Destination Hinemos Manager

7. Specify the installation directory for the Hinemos Agent.

(\* If Japanese is contained in the installation directory, a correct log cannot be output from the Hinemos Agen t.)

| HinemosAgent5.0.0 Setup                                                                                    | _  |       | x  |
|----------------------------------------------------------------------------------------------------|----|-------|----|
| <b>Destination Folder</b><br>Click Next to install to the default folder or click Browse to choose another | r. |       |    |
| Install HinemosAgent5.0.0 to:                                                                              |    |       |    |
| C:\Program Files (x86)\Hinemos\Agent5.0.0\<br>Browse                                                       |    |       |    |
| Back Next                                                                                                  | ]  | Cance | el |

Figure 5-12 Configuring the Installation Directory

8. Click the "Install" button to begin installation.

| 虔 | HinemosClient5.0.0 Setup                                                                                                    |   |
|---|----------------------------------------------------------------------------------------------------|---|
|   | Ready to install HinemosClient5.0.0                                                                                                    |   |
|   | Click Install to begin the installation. Click Back to review or change any of your installation settings. Click Cancel to exit the wizard. |   |
|   | Back Install Cancel                                                                                                    | - |

#### Figure 5-13 Starting the installations

9. When the installation is complete, the following message dialog is displayed. Click the "Finish" button to exit t he wizard.

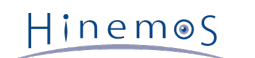

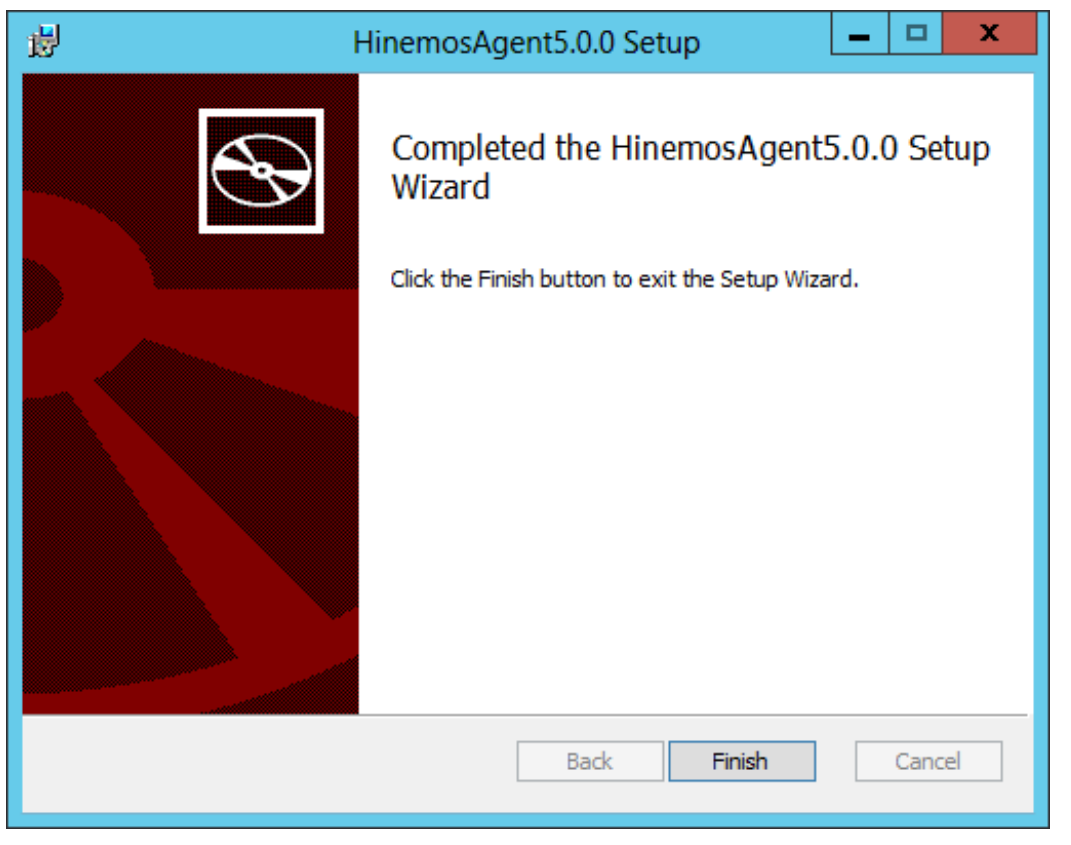

Figure 5-14 Completed Hinemos Agent Setup Wizard

10. If the SNMP Service is not installed, select "Control Panel" - "Administrative Tools" - "Services", and start the SNMP service. If the SNMP Service is not installed, a restart will be required after the SNMP Service is installed.

### 5.2 Starting and Stopping Windows Agent

#### 5.2.1 Starting Linux Agent

The Hinemos Agent (for Windows) is registered as a Windows Service, and starts and stops as a Windows Service. Re fer to Windows Agent as a Service section for details.

For information about starting SNMP Service, go to SNMP Service Setup section.

#### 5.2.2 SNMP Service Setup

The resource information, etc. for the CPU and memory can be obtained by operating the SNMP agent on Windows. This makes the usage of the Hinemos SNMP monitoring features possible.

The following shows the setup procedure for the standard SNMP agent in Windows.

1. Click "Add Roles and Features" from "Server Manager".

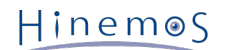

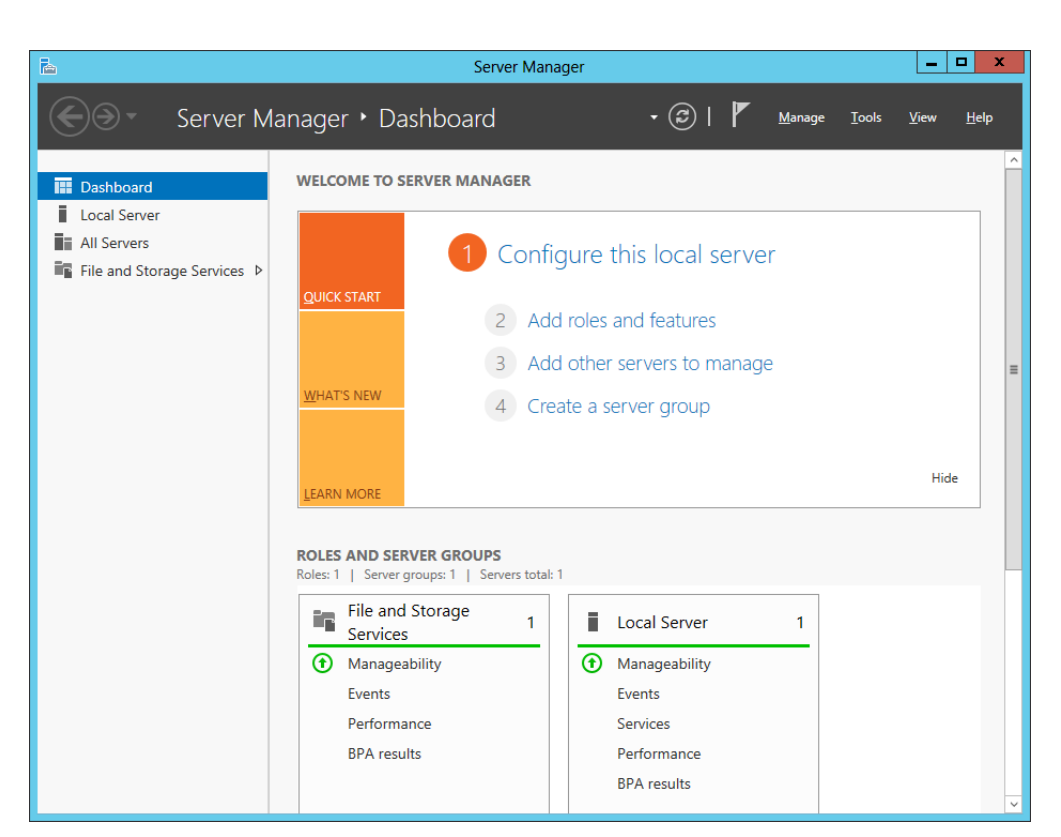

Figure 5-15 Server Manager

2. Click the "Next" button.

| 2                                                                                                    | Add Roles and Features Wizard                                                                                                    |
|----------------------------------------------------------------------------------------------------|----------------------------------------------------------------------------------------------------|
| Before you begin<br>Before You Begin<br>Installation Type<br>Server Selection<br>Server Roles<br>Features<br>Confirmation<br>Results | Add Roles and Features Wizard  DESTINATION SERVER WIN-C994R4THGVJ  This wizard helps you install roles, role services, or features. You determine which roles, role services, or features to install based on the computing needs of your organization, such as sharing documents, or hosting a website.  To remove roles, role services, or features: Start the Remove Roles and Features Wizard Before you continue, verify that the following tasks have been completed:  The Administrator account has a strong password  Network settings, such as static IP addresses, are configured  The most current security updates from Windows Update are installed If you must verify that any of the preceding prerequisites have been completed, close the wizard. |
|                                                                                                    | complete the steps, and then run the wizard again.<br>To continue, click Next.                                                                                                    |
|                                                                                                    | < Previous Install Cancel                                                                                                    |

Figure 5-16 Add Roles and Features Wizard (Before You Begin)

3. Select "Role-based or feature-based installation" and click "Next" button.

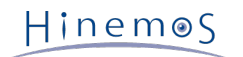

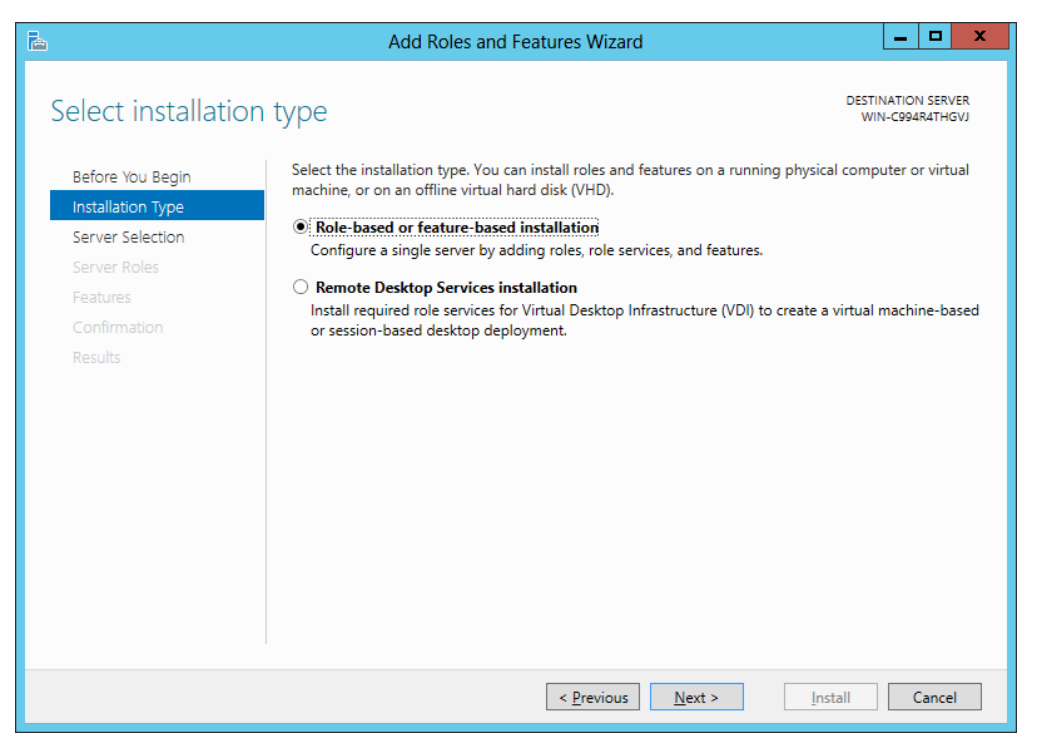

Figure 5-17 Add Roles and Features Wizard (Installation Type)

4. Select a server or a virtual hard disk to install the roles and features to.

| <b>b</b>                 | Add Role                                                                                                 | es and Features V                                                 | Vizard                                                             | _ <b>_</b> ×                                        |
|--------------------------|----------------------------------------------------------------------------------------------------|-------------------------------------------------------------------|--------------------------------------------------------------------|-----------------------------------------------------|
| Select destinatio        | n server                                                                                                 |                                                                   |                                                                    | DESTINATION SERVER<br>WIN-C994R4THGVJ               |
| Before You Begin         | Select a server or a virtua                                                                              | I hard disk on which                                              | to install roles and features.                                     |                                                     |
| Installation Type        | Select a server from t                                                                                   | he server pool                                                    |                                                                    |                                                     |
| Server Selection         | <ul> <li>Select a virtual hard d</li> </ul>                                                              | lisk                                                              |                                                                    |                                                     |
| Server Roles             | Server Pool                                                                                              |                                                                   |                                                                    |                                                     |
| Features<br>Confirmation | Filter:                                                                                                  |                                                                   |                                                                    |                                                     |
| Results                  | Name                                                                                                    | IP Address                                                        | Operating System                                                   |                                                     |
|                          | WIN-C994R4THGVJ                                                                                          | 172.26.98.145                                                     | Microsoft Windows Server 20                                        | 12 Datacenter Evaluation                            |
|                          | 1 Computer(s) found<br>This page shows servers<br>Add Servers command in<br>collection is still incomple | that are running Win<br>Server Manager. Off<br>tte are not shown. | dows Server 2012, and that have<br>line servers and newly-added se | t been added by using the<br>ervers from which data |
|                          |                                                                                                    | < <u>P</u> re-                                                    | vious <u>N</u> ext >                                               | Install Cancel                                      |

Figure 5-18 Add Roles and Features Wizard (Server Selection)

5. Click "Next" button without doing anything.

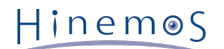

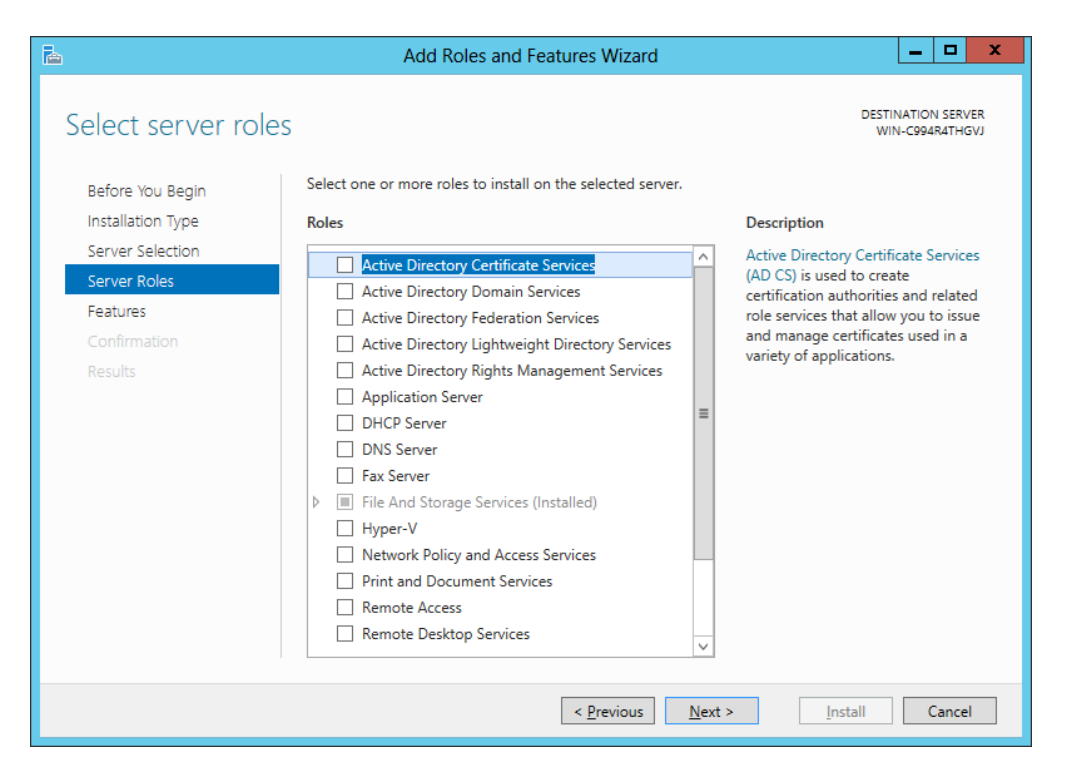

Figure 5-19 Add Roles and Features Wizard (Server Roles)

6. Select SNMP service and click "Next" button.

| 2                                                                                                    | Add Roles and Features Wizard                                                                                                    | _ <b>D</b> X                                                                                                    |
|----------------------------------------------------------------------------------------------------|----------------------------------------------------------------------------------------------------|----------------------------------------------------------------------------------------------------|
| ►<br>Select features<br>Before You Begin<br>Installation Type<br>Server Selection<br>Server Roles<br>Features<br>Confirmation<br>Results | Add Roles and Features Wizard         Select one or more features to install on the selected server.         Features         AdS Connection Manager Administration Kit (CMA A Remote Assistance         Remote Server Administration Tools         RPC over HTTP Proxy         Simple TCP/IP Services         SNMP Service         SNMP Service         SUBSystem for UNIX-based Applications [Deprecation the Client Client Client Client Client Server | Lestination server<br>WIN-coperation  Description  Simple Network Management Protocol (SMMP) Service includes agents that monitor the activity in network devices and report to the network console workstation. |
|                                                                                                    | TFTP Client     If User Interfaces and Infrastructure (Installed)     Windows Riometric Framework     V                                                                                                    |                                                                                                    |
|                                                                                                    | < <u>P</u> revious <u>N</u> ext >                                                                                                    | > Install Cancel                                                                                                    |

Figure 5-20 Add Roles and Features Wizard (Features)

7. Click the "Install" button.

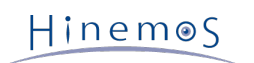

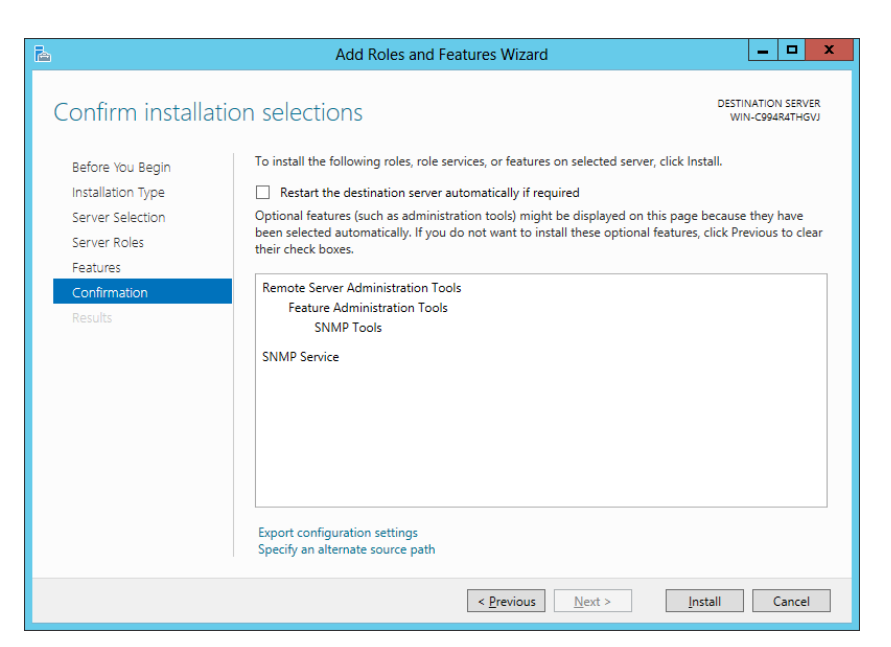

Figure 5-21 Add Roles and Features Wizard (Confirmation)

8. Click the "Close" button.

| Ъ                                   | Add Roles and Features Wizard                                                                                                    | _ <b>D</b> ×                          |
|-------------------------------------|----------------------------------------------------------------------------------------------------|---------------------------------------|
| Installation progre                 | 255                                                                                                    | DESTINATION SERVER<br>WIN-C994R4THGVJ |
| Before You Begin                    | View installation progress                                                                                                    |                                       |
| Installation Type                   | feature installation                                                                                                    |                                       |
| Server Roles                        | Installation succeeded on WIN-C994R4THGVJ.                                                                                                    |                                       |
| Features<br>Confirmation<br>Results | Remote Server Administration Tools<br>Feature Administration Tools<br>SNMP Tools<br>SNMP Service                                                                                        |                                       |
|                                     | You can close this wizard without interrupting running tasks. View task pr<br>page again by clicking Notifications in the command bar, and then Task I<br>Export configuration settings | ogress or open this<br>Details.       |
|                                     | < <u>P</u> revious <u>N</u> ext > C                                                                                                    | lose Cancel                           |

Figure 5-22 Add Roles and Features Wizard (Results)

9. Select "Control Panel" - "Administrative Tools" - "Services", right-click on "SNMP Service", then click on "Proper ties". After the dialog is displayed, select the "Security" tab.

| General Log On Recovery Agent Traps Security Dependencies |
|-----------------------------------------------------------|
| Send authentication trap                                  |
| Accepted community names                                  |
| Community Rights                                          |
|                                                           |
|                                                           |
|                                                           |
| Add Edit Remove                                           |
|                                                           |
| Accept SNMP packets from any host                         |
| Accept SNMP packets from these hosts                      |
| 192.168.0.1                                               |
|                                                           |
|                                                           |
| Add Edit Remove                                           |
|                                                           |
| Learn more about <u>SNMP</u>                              |
|                                                           |
| OK Cancel Apply                                           |

Figure 5-23 SNMP Service Properties

- 10. In "Accepted community names", add the community name configured in the Hinemos Manager (the default is pu blic). In "Host receiving SNMP packet", configure the host name or IP address of the Hinemos Manager.
- 11. Confirm that the SNMP polling (udp 161) can communicate with the Windows Firewall.

#### 5.2.3 Set up Resource Monitoring

UCD-MIB (1.3.6.1.5.0.2021) of SNMP is used to obtain the performance value in the resource monitoring and perform ance management features of Hinemos.

However, the standard SNMP agent in Windows does not support UCD-MIB (1.3.6.1.5.0.2021). Therefore, in Hinemos, the resource information is obtained by extending the SNMP agent.

Configuration of extending SNMP agent can be performed using agent installer.

The SNMP extension agent is capable of outputting Windows Event Logs for failure analysis. Those logs contain mon itoring details of SNMP extension agent. For general use, the following settings are not necessarily required. Howev er, if you want to change the settings of event log output, you should adjust them according to actual needs.

In order to make the new configuration take effect, you need to restart the SNMP service.

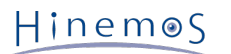

• Suppressing event log output on API execution failure

The SNMP extension agent uses Windows API to measure performance. Event logs will be outputted if the exec ution of the API failed. Nevertheless, output of specific error codes (System Error Codes/Performance Data He lper Error Codes) can be ignored by specifying in registry.

To suppress event log output, create or set the registry key and value as shown in Table 5-1.

| Registry Key(32-bit) | HKEY_LOCAL_MACHINE\SOFTWARE\HinemosAgent\SNMPExtAgent                       |
|----------------------|-----------------------------------------------------------------------------|
| Registry Key(64-bit) | ${\sf HKEY\_LOCAL\_MACHINE\SOFTWARE\Wow6432Node\HinemosAgent\SNMPExtAgent}$ |
| Name                 | IgnoreErrorCode                                                             |
| Туре                 | REG_MULTI_SZ                                                                |
| Value                | (Specify multiple error codes using newline as delimiter) *1 *2             |

#### Table 5-1 Suppressing Event Log Output on API Execution Failure

\*1 A value of "-1" means that all errors will be ignored.

\*2 An error code must be specified in hexadecimal or in decimal. Note that you need to use the prefix "Ox" for a hexadecimal code.

Additional information regarding the error codes can be found at the following URL.

- System Error Codes http://msdn.microsoft.com/en-us/library/ms681381(v=vs.85). aspx
- Performance Data Helper Error Codes

http://msdn.microsoft.com/en-us/library/windows/desktop/aa373046(v=vs.85). aspx

• Writing output of values obtained from OS to event log

Hinemos Resource Monitor use values, which The SNMP extension agent obtains measurement values from OS a nd Resource Monitor of Hinemos uses those values as source to generate performance values. If a value does n ot fall within the expected range of Resource Monitor, or if you want to check the details of values obtained by SNMP extension agent, output of source values to event log can be turned on in the registry.

To turn on event log output of source values, create or set the registry key and value as shown in Table 5-2.

| Registry Key(32-bit) | HKEY_LOCAL_MACHINE\SOFTWARE\HinemosAgent\SNMPExtAgent             |
|----------------------|-------------------------------------------------------------------|
| Registry Key(64-bit) | HKEY_LOCAL_MACHINE\SOFTWARE\Wow6432Node\HinemosAgent\SNMPExtAgent |
| Name                 | Verbose                                                           |
| Туре                 | REG_DWORD                                                         |

#### Table 5-2 Writing Output of Values Obtained from OS to Event Log

• Event logging levels on API execution failure

Value

By default, the logging level is set to 1 (ERROR). Therefore, if an API execution failure occurred while the SNM P extension agent is obtaining performance value, all logs with higher or equal level than 1 will be outputted.

The logging level can be changed as shown in Table 5-3.

1

| Registry Key(32-bit) | HKEY_LOCAL_MACHINE\SOFTWARE\HinemosAgent\SNMPExtAgent                       |
|----------------------|-----------------------------------------------------------------------------|
| Registry Key(64-bit) | ${\sf HKEY\_LOCAL\_MACHINE\SOFTWARE\Wow6432Node\HinemosAgent\SNMPExtAgent}$ |
| Name                 | ErrorEventLevel                                                             |
| Туре                 | REG_DWORD                                                                   |
| Value                | Event level *1                                                              |

#### Table 5-3 Setting Event Logging Levels on API Execution Failure

\*1 The numeric level of event logging. 1: ERROR; 2: WARN; 4: INFO

### Hinem⊚S

#### 5.2.4 Set up Windows Service Monitoring

The monitoring feature of Hinemos Windows Service obtains information by using WinRM.

To allow Hinemos to obtain information from WinRM, WinRM must be set for remote control. If the WinRM version i s 1.1, check in advance if "Windows Firewall/Internet Connection Sharing (ICS)" service is valid.

With WinRM version 2.0 or later, there is no need to check the above.

### 5.3 Windows Agent as a Service

A method is provided with the Windows agent to register it as a Windows service. This section describes notes rela tive to adding or cancelling the agent as service.

For information on how to make the Linux Agent a service, refer to Linux Agent as a Service section.

#### 5.3.1 Installing Windows Agent as a Service

1. Run bin\RegistAgentService.bat in the install directory. Hinemos Agent is registered in Windows Services.

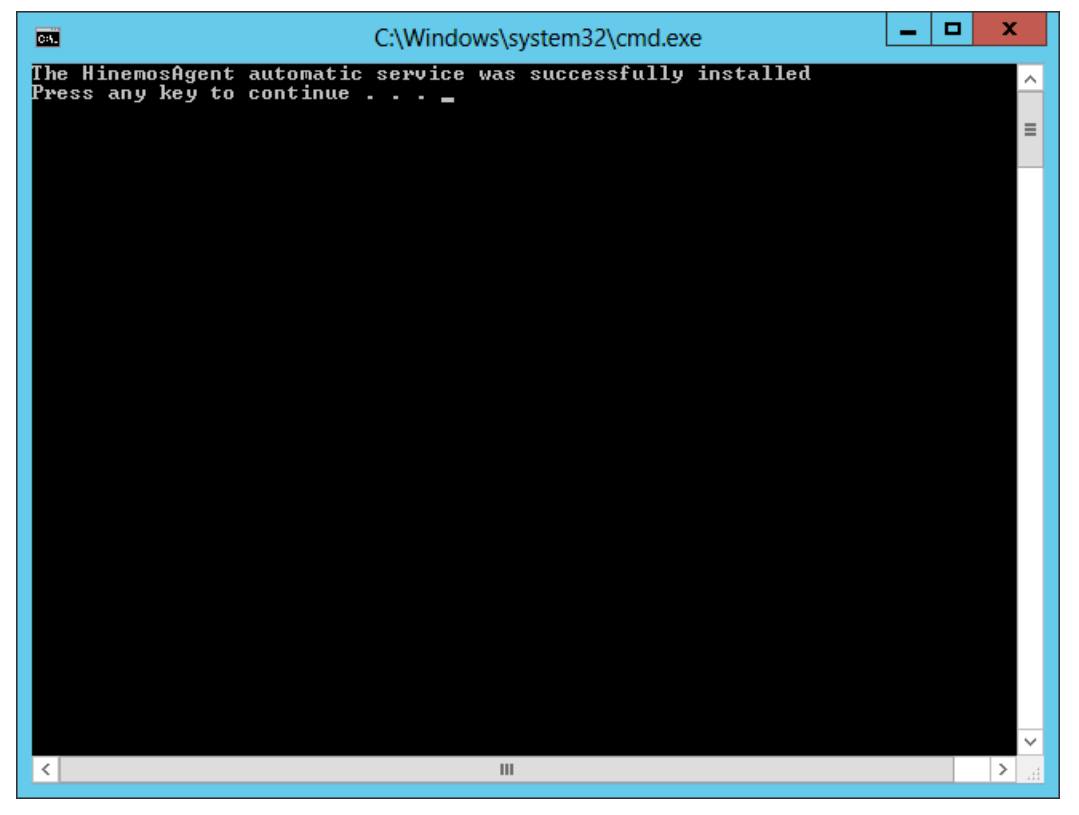

Figure 5-24 Hinemos Agent as a Service

Run and set up the Hinemos Agent as a service
 Run the service console from "Control Panel" - "Administrative Tools" - "Services".

| 0,                 |                                  | Services                       |              |         | _                      | D X     |
|--------------------|----------------------------------|--------------------------------|--------------|---------|------------------------|---------|
| File Action View   | Help                             |                                |              |         |                        |         |
|                    | à 🗟 🛛 🖬 🕨 💷 🗤 🕨                  |                                |              |         |                        |         |
| 🤹 Services (Local) | Services (Local)                 |                                |              |         |                        |         |
|                    | HinemosAgent                     | Name 📩                         | Description  | Status  | Startup Type           | Log O 🔨 |
|                    |                                  | 鵒 Health Key and Certificate   | Provides X.5 |         | Manual                 | Local   |
|                    | <u>Start</u> the service         | 🔍 HinemosAgent                 | JavaService  |         | Automatic              | Local   |
|                    |                                  | 🔍 Human Interface Device Ac    | Enables gen  |         | Manual (Trig           | Local   |
|                    | Description:                     | 强 Hyper-V Data Exchange Ser    | Provides a   |         | Manual (Trig           | Local   |
|                    | JavaService utility runs Java    | 强 Hyper-V Guest Shutdown S     | Provides a   |         | Manual (Trig           | Local   |
|                    | applications as services. See    | Hyper-V Heartbeat Service      | Monitors th  |         | Manual (Trig           | Local   |
|                    | http://javaservice.objectweb.org | Hyper-V Remote Desktop Vi      | Provides a p |         | Manual (Trig           | Local   |
|                    |                                  | Hyper-V Time Synchronizat      | Synchronize  |         | Manual (Trig           | Local - |
|                    |                                  | Hyper-V Volume Shadow C        | Coordinates  |         | Manual (Trig           | Local   |
|                    |                                  | IKE and AuthIP IPsec Keying    | The IKEEXT   |         | Manual (Trig           | Local   |
|                    |                                  | Interactive Services Detection | Enables use  |         | Manual                 | Local   |
|                    |                                  | Internet Connection Sharin     | Provides ne  |         | Disabled               | Local   |
|                    |                                  | P Helper                       | Provides tu  | Running | Automatic              | Local   |
|                    |                                  | KDC Deves Conservation (K      | Internet Pro |         | Manual (Trig           | Netwo   |
|                    |                                  | KDC Proxy Server service (K    | KDC Proxy S  |         | Manual<br>Manual (Taia | Netwo   |
|                    |                                  | Link Laws Tanalagy Discours    | Coordinates  |         | Manual (Trig           | less    |
|                    |                                  | Cincel Session Manager         | Core Windo   | Pupping | Automatic              | Local   |
|                    |                                  | Microsoft iSCSI Initiator Ser  | Manages In   | Kunning | Manual                 | Local   |
|                    |                                  | Microsoft Software Shadow      | Manages so   |         | Manual                 | Local   |
|                    |                                  | Multimedia Class Scheduler     | Enables rela |         | Manual                 | Local   |
|                    |                                  | Net.Tcp Port Sharing Service   | Provides abi |         | Disabled               | Local   |
|                    |                                  | A N O                          | M The P      |         |                        | ~       |
|                    | Study (Study )                   | <                              |              |         |                        | >       |
|                    |                                  |                                |              |         |                        |         |
|                    |                                  |                                |              |         |                        |         |

Figure 5-25 Starting Hinemos Agent Service

- Select "HinemosAgent" by right-clicking it in the list of services in the service console. Select "Start".
   When you confirm it in the task manager, normally the process named HinemosAgentService.exe is started for t he user "SYSTEM".
- 4. Right click "HinemosAgent" in the list of services when necessary, and select "Properties" and configure the various settings.

| Hinem                                                                                        | osAgent Properties (Local Computer)                                                          |  |  |  |
|----------------------------------------------------------------------------------------------|----------------------------------------------------------------------------------------------|--|--|--|
| General Log On                                                                               | Recovery Dependencies                                                                        |  |  |  |
| Service name:                                                                                | HinemosAgent                                                                                 |  |  |  |
| Display name:                                                                                | HinemosAgent                                                                                 |  |  |  |
| Description:                                                                                 | JavaService utility runs Java applications as services. See http://javaservice.objectweb.org |  |  |  |
| Path to executable:<br>C:\Program Files (x86)\Hinemos\Agent5.0.0\bin\HinemosAgentService.exe |                                                                                              |  |  |  |
| Startup type:                                                                                | Automatic 🗸                                                                                  |  |  |  |
| Help me configure service startup options.                                                   |                                                                                              |  |  |  |
| Service status: Stopped                                                                      |                                                                                              |  |  |  |
| Start                                                                                        | Stop Pause Resume                                                                            |  |  |  |
| You can specify t<br>from here.                                                              | he start parameters that apply when you start the service                                    |  |  |  |
| Start parameters:                                                                            | ters:                                                                                        |  |  |  |
|                                                                                              |                                                                                              |  |  |  |
|                                                                                              | OK Cancel Apply                                                                              |  |  |  |

Figure 5-26 Hinemos Agent Service Properties

### 5.3.2 Removing Windows Agent Service

- 1. Run the service console from "Control Panel" "Administrative Tools" "Services".
- 2. If Hinemos Agent is running, right click on "HinemosAgent" in the list of services in the service console and sel ect "Stop".
- 3. Run bin\UnregistAgentService.bat in the install directory. Hinemos Agent is removed from Windows Services.

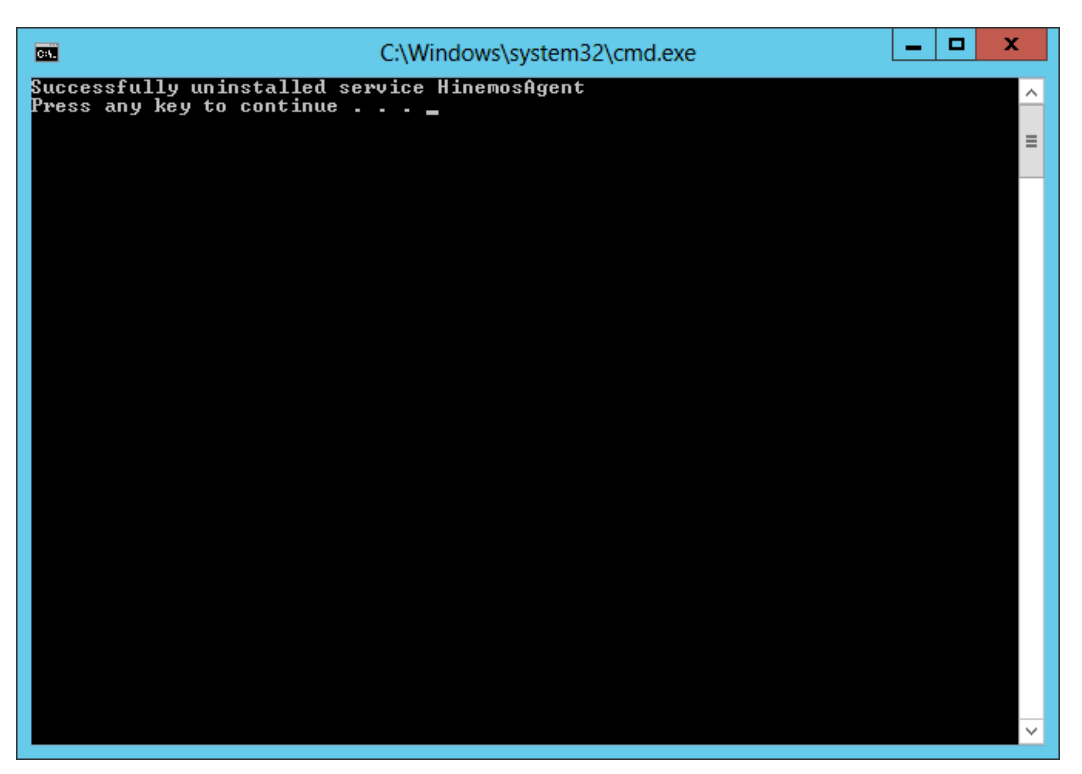

Figure 5-27 Removing the Agent Service

### 5.4 Uninstalling Windows Agent

Uninstallation of the Windows Agent is performed from the Programs and Features screen. The following describes how to uninstall Windows Agent if it is not displayed in the program list of the Programs and Features screen.

#### 5.4.1 Uninstalling Windows Agent with Uninstaller

- 1. If the Hinemos Agent is added as a service, remove the service. (Refer to 5.3.2.)
- 2. If the SNMP Service is started, stop it.
- 3. Go to "Control Panel" "Program and Features". A list of programs and features on your computer will be show n.
- 4. Select HinemosAgent5.0.x from the program list and click "Uninstall".

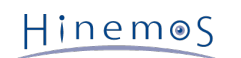

|                                              |                           | Programs and                    | d Features                            |              |              | -          |        | x |
|----------------------------------------------|---------------------------|---------------------------------|---------------------------------------|--------------|--------------|------------|--------|---|
| 🔄 🍥 👻 🕆 🕅 🕨 Control Pa                       | anel                      | eatures                         |                                       | ~ ¢          | Search Progr | ams and Fe | atures | P |
| Control Panel Home<br>View installed updates | Uninstall or change a pro | ogram<br>from the list and ther | n click Uninstall, Change, or Repair. |              |              |            |        |   |
| off                                          | Organize 👻                |                                 |                                       |              |              |            | -      | 0 |
|                                              | Name 🔺                    |                                 | Publisher                             | Installed On | Size         | Version    |        |   |
|                                              | HinemosAgent5.0.0         |                                 | NTTDATA                               | 4/7/2015     | 158 MB       | 5.0.0      |        |   |
|                                              | Currently installed pr    | ograms Total size:              | 158 MB                                |              |              |            |        |   |
|                                              | 1 programs installed      | ograms rotarsize:               | 0191 041                              |              |              |            |        |   |

Figure 5-28 Removing Hinemos Agent 1

5. Click the "Yes" button in the "Programs and Features" dialog.

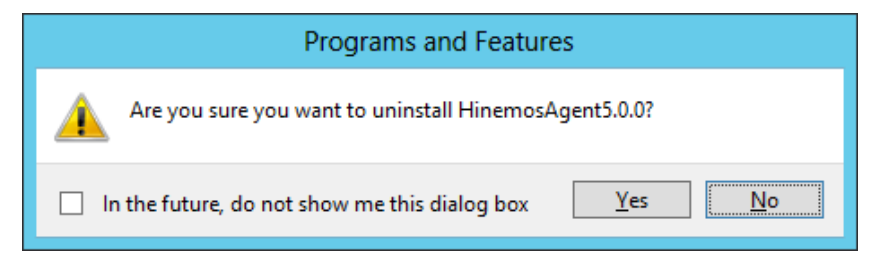

Figure 5-29 Removing Hinemos Agent 2

#### 5.4.2 Uninstalling Windows Agent Manually

- 1. If the Hinemos Agent is added as a service, remove the service. (Refer to 5.3.2.)
- 2. Delete the following keys from the registry.
- For 32-bit

```
HKEY_LOCAL_MACHINE\SOFTWARE\HinemosAgent
HKEY_LOCAL_MACHINE\SOFTWARE\SaberNet
```

• For 64-bit

HKEY\_LOCAL\_MACHINE\SOFTWARE\Wow6432Node\HinemosAgent HKEY\_LOCAL\_MACHINE\SOFTWARE\Wow6432Node\SaberNet

3. Delete the following values from the registry.

• For both 32- and 64-bit

```
(key)
HKEY_LOCAL_MACHINE\SYSTEM\CurrentControlSet\Services\SNMP\Parameters\ExtensionAgents
(value)
Character string (REG_SZ) with name "hinemos_agent"
```

4. Delete the installed files.

By default, all files are installed into C:\Program Files (x86)\Hinemos, or "C:\Program Files\Hinemos" on 32-bit Windows.

The folder you should delete is "Agent5.0.x" under the above directory.

### 5.5 Working with Multiple Windows Agents

The Hinemos Agent Installer cannot install multiple instances of Windows Agent on the same OS. This section shows you how to install and start up multiple Windows Agents.

### 5.5.1 Duplicating an Windows Agent

- 1. Install a Hinemos Agent as shown in 5.1.2 Running Windows Agent Installer.
- 2. Copy the installed files to another folder.

For example, you can copy

C:\Program Files\Hinemos\Agent5.0.x

to

C:\Program Files\Hinemos\Agent5.0.x\_copy

as destination folder.

- 3. Under "bin" folder in the copy destination, rename the executable file "HinemosAgentService.exe". For example, rename it to "HinemosAgentService\_copy.exe".
- 4. Next, under the same "bin" folder, edit the batch file "RegistAgentService.bat".

Open "RegistAgentService.bat" with an text editor and modify the following 2 parameters.

• Modify the value of "AGENTHOME".

Change value to the destination folder. In this example, it should be modified as below. (Do not omit the l ast separator "\")

@SET AGENTHOME=C:\Program Files\Hinemos\Agent5.0.x\_copy\

• Modify the name of "HinemosAgentService" and the corresponding service name "HinemosAgent".

HinemosAgentService\_copy is the name specified in 3. Also change the service name "HinemosAgent" to an y others after the "-install" option. This service name will be registered to Windows service so it is requir ed to be an unique name. In this example, it should be modified as below. (the later part is omitted in the following)

HinemosAgentService\_copy -install HinemosAgent\_copy "%JVM%" "-Dfile.encoding=UTF-8" ...

Hinem⊚S

Section 5.5.2 Installing and Removing the Copied Agent Service

5. Under "bin" folder in the copy destination, edit the batch file "UnregistAgentService.bat".

Open "UnregistAgentService.bat" with an text editor and change the executable name of "HinemosAgentService" to "HinemosAgentService\_copy". After the "-uninstall" option, change the service name "HinemosAgent" to th e one specified in 4. In this example, it should be modified as below.

HinemosAgentService\_copy -uninstall HinemosAgent\_copy

6. Under "conf" folder in the copy destination, edit the parameter file "Agent.properties".

Open "Agent.properties" with a text editor, modify the parameter "AgentHome". In this example, it should be m odified as below. (Note, the path delimiter must be double backslashes "\\" in . properties file.)

AgentHome=C:\\Program Files\\Hinemos\\Agent5.0.x\_copy\\

7. Under "conf" folder in the copy destination, edit the parameter file "log4j.properties".

Open "log4j.properties" with a text editor, modify the parameter "log4j.appender.file.File". In this example, it s hould be modified as below. (Note, the path delimiter must be double backslashes "\\")

log4j.appender.file.File=C:\\Program Files\\Hinemos\\Agent5.0.x\_copy\\var\\log\\agent.log

#### 5.5.2 Installing and Removing the Copied Agent Service

To install Hinemos Agent as a service, run bin\RegistAgentService.bat under the copy destination. To remove the service, run bin\UnregistAgentService.bat.

For more information about other operations, see Windows Agent as a Service section.

#### 5.5.3 Precautions

• No duplicate Facility ID on same server.

Generally, Hinemos Manager identifies agent nodes by their hostnames and IP addresses; however, if there are several agents on a single server and they are connected to same manager at the same time, Hinemos Manager will not be able to distinguish between agents without different Facility IDs. Therefore, you need to specify a n unique Facility ID in that case.

To set a Facility ID, see Section 4.5, Hinemos Agent Facility ID Setting of Administrator's Guide.

• Do not uninstall the source agent.

In this section, how to run multiple Hinemos Agents on a single server is described above. However, all of the c opied agents are using the same SNMP extension agent as the copy source, which is installed with Hinemos Age nt Installer.

Therefore, if you uninstall Hinemos Agent according to 5.4 Uninstalling Windows Agent, the SNMP extension age nt will also be uninstalled at the same time.

# 6 Managed Node (Linux Agent)

### 6.1 Installing Linux Agent

In the section, instructions for installing a Linux Agent is introduced. Both the installation and the startup/stop scr ipt are run as root user, but on the other hand, starting Hinemos Agent as a normal user can limit the permisson of job execution.

#### 6.1.1 Location of file

Place hinemos\_agent-5.0.x-1.el.noarch.rpm into the appropriate directory. (This document describes the installation procedure, taking RHEL7 agent as an example. The directory to which the agent is to be placed is assumed to be "/t mp".)

#### 6.1.2 Running Linux Agent Installer (Installation)

The locale of Hinemos is set in Japanese only if the locale of OS is "LANG=ja\_JP.UTF-8"; otherwise, it will be set in English. Therefore, confirm the locale of the OS before installing the Linux Agent.

# locale LANG=ja\_JP.UTF-8

The installer performs the following processes.

- changing the setup file of net-snmp (snmpd.conf)
- configuring the destination Hinemos Manager,
- configuring rsyslog/syslogd and restart,
- copy installation files,
- 1. Run rpm command as root user.

```
# cd /tmp
# rpm -ivh hinemos-agent-5.0.x-1.el.noarch.rpm
```

The following message is displayed.

Finally, check the setting of the locale of Hinemos by using hinemos.cfg.

/opt/hinemos/etc/hinemos.cfg

Confirm that the language has been set as expected.

```
### Environment Attributes
export LANG=ja_JP.UTF-8
```

(If Net-SNMP is not installed)

If Net-SNMP is not installed, its dependent features (node auto-registration and resource/process/SNMP monito ring) will not be available. By installing the missing packages after Hinemos Agent installation, the above featur es can be made available.

Hinem⊚S

#### 6.1.3 Running Installer (specify Hinemos Manager)

With Linux Agent, specify the IP address/host name of the Hinemos Manager as follows:

# HINEMOS\_MANAGER=IP addres/host name rpm -ivh hinemos-agent-5.0.x-1.el.noarch.rpm

The IP address/host name of the Hinemos Manager can be changed later by changing the following setup file:

/opt/hinemos\_agent/conf/Agent.properties

When changing IP address, edit the following values.

managerAddress=http://IP address:8081/HinemosWS/

### 6.2 Starting and Stopping Linux Agent

#### 6.2.1 Starting Linux Agent

Run the following commands as root user.

# service hinemos\_agent start

The following message is displayed.

Starting hinemos\_agent (via systemctl): [ OK ]

With Hinemos5.0, use of agent\_start.sh is not recommended. If agent\_start.sh is used by mistake, stop the Hinemos Agent by using agent\_stop.sh and start it again by using the service command.

#### 6.2.2 Starting NET-SNMP

Run the following commands as root user.

*#* service snmpd start

The following message is displayed.

| Starting snmpd: | [ OK ] |
|-----------------|--------|
|-----------------|--------|

Furthermore, snmpd is started by default on Red Hat Enterprise Linux, so there is no need to execute NET-SNMP sta rtup command unless snmpd.conf has been modified.

#### 6.2.3 Stopping Linux Agent

Run the following commands as root user.

# service hinemos\_agent stop

The following message is displayed.

| Stopping hinemos_agent (via systemctl): | [ OK ] |  |
|-----------------------------------------|--------|--|
|-----------------------------------------|--------|--|

With Hinemos5.0, use of agent\_stop.sh is not recommended. If agent\_stop.sh is used by mistake, start the Hinemos Agent by using agent\_start.sh and stop it again by using the service command.

### 6.3 Linux Agent as a Service

With Hinemos Agent, a script is configured at the time of installation to start the service.

#### 6.3.1 Enabling and Disabling Auto-start

The auto-start configuration is setup automatically at the time of installation. Run the following command as root user to confirm whether Hinemos Manager has been added as an OS service.

# chkconfig --list hinemos\_agent

Run the following command as root user to remove Hinemos Manager service.

# chkconfig --del hinemos\_agent

### 6.4 Uninstalling Linux Agent

The following procedure describes how to uninstall Linux Agent.

1. Execution of rpm command

#### 6.4.1 Running Linux Agent Installer (Uninstallation)

The uninstaller performs the following tasks.

- The installer stops when the Hinemos Agent is running.
- Removing Hinemos Agent
- Invalidating the setting file of rsyslog

1. Run rpm command as root user.

# rpm -e hinemos-agent

The Hinemos Agent has been uninstalled successfully if the command is terminated without an error message dis played. If the command is executed while Hinemos Agent are running, however, the following message is displaye d:

Stopping Hinemos Agent Hinemos Agent are stopped Stopping hinemos\_agent (via systemctl): [ OK ]

Note: The following settings are not changed by the uninstaller because they may be used by programs other than H inemos.

Configuring /etc/snmp/snmpd.conf

The Hinemos Agent installer is added in /etc/snmp/snmpd.conf as follows.

view systemview included .1.3.6.1

• Setting of run level of snmpd service

Set the run level of the snmpd service as follows:

chkconfig --level 2345 snmpd on

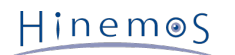

#

#

• /etc/syslog.conf file settings

The Hinemos Agent installer is added in /etc/syslog.conf as follows. (The Hinemos Agent installer is not added if rsyslog is used.)

```
# Hinemos Agent (for syslog monitoring)
```

\*. info;mail.none;authpriv.none;cron.none @\${MANAGER\_IP\_ADDRESS}:514

### 6.5 Working with Multiple Linux Agents

The Hinemos Agent Installer cannot install multiple instances of Linux Agent on the same OS. This section shows yo u how to install and start up multiple Linux Agents.

### 6.5.1 Duplicating a Linux Agent

- 1. Install a Hinemos Agent as shown in 6.1.2 Running Installer (Installing).
- 2. Run the duplicating agent script as root user. Specify the identifier of the agent and the IP address/host name of the Hinemos Manager as arguments. (Please use only half-width alphanumeric characters and "-" or "\_" for t he identifier.)

For example, the identifier of the agent copied is assumed to be "copy" and the IP address of the Hinemos Man ager is assumed to be "192.168.0.1" in this section.

```
# cd /opt/hinemos_agent/sbin/mng/
# . /copy_hinemos_agent.sh copy 192.168.0.1
```

The following message is outputted.

The new agent with ID [copy] was created. The information of the new agent is as followings.

Folder: /opt/hinemos\_agent\_copy
Service file: /etc/init.d/hinemos\_agent\_copy

The duplicating agent script performs the following processes.

- Copy the install folder of the Hinemos Agent
  - The install folder of the copied Hinemos Agent is /opt/hinemos\_agent\_"identifier".
- Copy the service script for Hinemos Manager
- Service hinemos\_agent\_"identifier" will be registered.
- Configure the destination Hinemos Manager
- Configure rsyslog
- 3. Restart rsyslog when rsyslog is used.

When syslog is used, add the setting to transfer to the manager server to /etc/syslog.conf as follows and rest art syslog.

\*. info;mail.none;authpriv.none;cron.none @IP address of Manager:514

#### 6.5.2 Starting and Stopping the Copied Agent Service

To start the copied Hinemos Agent, execute the following command as a root user (if "copy" is specified as the iden tifier).

# service hinemos\_agent\_copy start

To stop the copied Hinemos Agent, execute the following command as a root user (if "copy" is specified as the ident ifier).

# service hinemos\_agent\_copy stop

#### 6.5.3 Uninstalling the Copied Agent

To uninstall the copied Hinemos Agent, execute the following command as a root user (if "copy" is specified as the i dentifier).

1. Execute the following command to delete the setting to automatically start the service.

# chkconfig --del hinemos\_agent\_copy

2. Delete the service script for Hinemos Agent

# rm /etc/init.d/hinemos\_agent\_copy

3. Invalidate the setup file of rsyslog/syslog.

When rsyslog is used, delete the file created when the Agent was copied and restart rsyslog.

# rm /etc/rsyslog.d/rsyslog\_hinemos\_agent\_copy.conf
# service rsyslog restart

Delete the copied installation directory for the Hinemos Agent.

4. Delete the copied installation directory for the Hinemos Agent.

# rm -rf /opt/hinemos\_agent\_copy

#### 6.5.4 Precautions

Generally, Hinemos Manager identifies agent nodes by their hostnames and IP addresses; however, if there are sever al agents on a single server and they are connected to same manager at the same time, Hinemos Manager will not be able to distinguish between agents without different Facility IDs. Therefore, you need to specify an unique Facility ID in that case.

To set a Facility ID, see Section 4.5, Hinemos Agent Facility ID Setting of Administrator's Guide.

Hinem⊚S

# 7 Rich Client

### 7.1 Installing Hinemos Rich Client

### 7.1.1 Overall configuration

The configuration of connection with only one Manager (single manager connection) is as shown below.

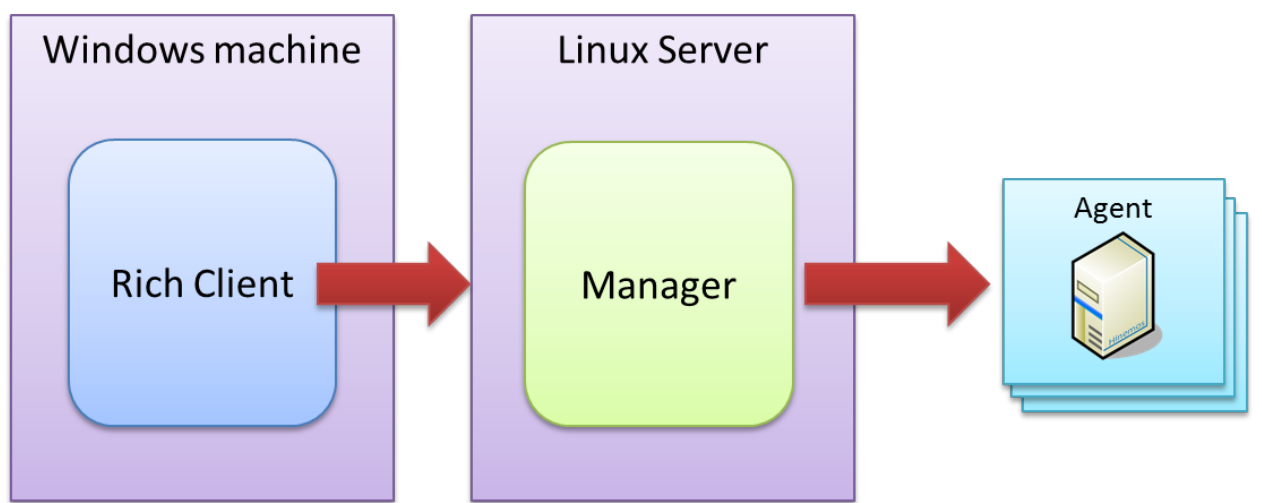

Figure 7-1 Overall Configuration (Rich Client) with a Single Manager Connected

The configuration of connection with two or more Managers (multi-Manager connection) is as shown below.

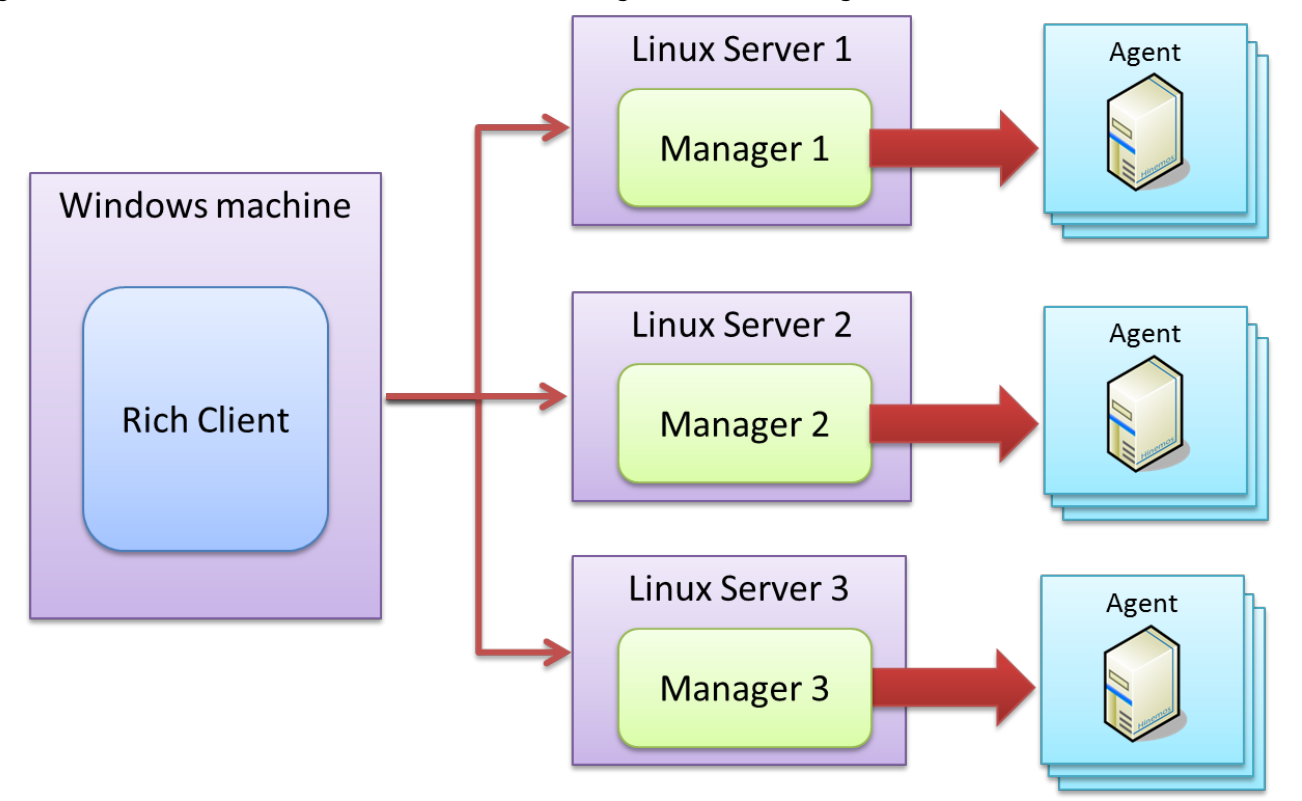

Figure 7-2 Overall Configuration (Rich Client) with Multiple Manager Connected

### 7.1.2 Running Hinemos Rich Client Installer

The installer performs the following processes.

- Create installation folder
- Copy necessary files to the installation folder

A demo installation is show below. Follow the following steps to install Hinemos Client (HinemosClientInstaller-5.0.x\_ [<OS>\_<architecture>]. msi). All the screenshots are taken using Windows 7.

- 1. Run HinemosClientInstaller-5.0.x\_[<OS>\_<architecture>]. msi.
- 2. When the Setup Wizard of Hinemos Rich Client shows up, click the "Next" button.

| · Je Je Je Je Je Je Je Je Je Je Je Je Je | linemosClient5.0.0 Setup                                                                                                    |
|------------------------------------------|----------------------------------------------------------------------------------------------------|
|                                          | Welcome to the HinemosClient5.0.0<br>Setup Wizard                                                                                   |
|                                          | The Setup Wizard will install HinemosClient5.0.0 on your<br>computer. Click Next to continue or Cancel to exit the Setup<br>Wizard. |
|                                          |                                                                                                    |
|                                          | Back Next Cancel                                                                                                    |

Figure 7-1 Setup Wizard for the Hinemos Rich Client

3. Agree to the Software License Agreement.

| x                                                                                                    |  |  |  |  |  |  |  |
|----------------------------------------------------------------------------------------------------|--|--|--|--|--|--|--|
|                                                                                                    |  |  |  |  |  |  |  |
|                                                                                                    |  |  |  |  |  |  |  |
| HinemosClient5.0.0 is distributed under GPL-License. You can only use this software when you accept the license agreement. |  |  |  |  |  |  |  |
|                                                                                                    |  |  |  |  |  |  |  |
|                                                                                                    |  |  |  |  |  |  |  |
|                                                                                                    |  |  |  |  |  |  |  |
|                                                                                                    |  |  |  |  |  |  |  |
|                                                                                                    |  |  |  |  |  |  |  |
|                                                                                                    |  |  |  |  |  |  |  |
|                                                                                                    |  |  |  |  |  |  |  |
|                                                                                                    |  |  |  |  |  |  |  |
|                                                                                                    |  |  |  |  |  |  |  |
| ✓ I accept the terms in the License Agreement                                                                              |  |  |  |  |  |  |  |
|                                                                                                    |  |  |  |  |  |  |  |
|                                                                                                    |  |  |  |  |  |  |  |

Figure 7-2 Hinemos Rich Client License Agreement

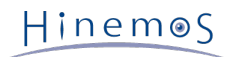

4. Agree to the Oracle JRE License Agreement.

| 闄            | HinemosClient5.0.0 Setup                                                                                                    | -                    |               | x  |
|--------------|----------------------------------------------------------------------------------------------------|----------------------|---------------|----|
| J            | <b>RE License Agreement</b><br>Please review the Binary Code License Agreement written below.                                                                                                    |                      |               |    |
| Ir<br>w<br>b | n order to run Hinemos, JRE (Java Runtime Environment) given free by Sun M<br>vill also be installed. You can only use Hinemos when you accept the License a<br>elow.                                                                                                    | licrosy<br>greem     | stem:<br>ient | s, |
|              | Oracle Binary Code License Agreement<br>for the Java SE Platform Products and JavaFX                                                                                                    |                      |               | ^  |
|              | ORACLE AMERICA, INC. ("ORACLE"), FOR AND ON BEHALF OF I<br>AND ITS SUBSIDIARIES AND AFFILIATES UNDER COMMON CONT<br>WILLING TO LICENSE THE SOFTWARE TO YOU ONLY UPON THE<br>CONDITION THAT YOU ACCEPT ALL OF THE TERMS CONTAINED<br>THIS DIVERSE CODE FOR A CODE MENT AND SUBDLE MENTAL | TSEL<br>'ROL,<br>DIN | F<br>, IS     | *  |
|              | Back Next                                                                                                    |                      | Canc          | el |

Figure 7-3 JRE License Agreement

5. Enter the destination folder for installation and click the "Next" button.

| 1                     | HinemosClient5.0.0 Setup                                                                  | - |      | x  |   |
|-----------------------|-------------------------------------------------------------------------------------------|---|------|----|---|
| <b>Desti</b><br>Click | nation Folder<br>Next to install to the default folder or click Browse to choose another. |   |      |    |   |
| Instal                | HinemosClient5.0.0 to:                                                                    |   |      |    |   |
| C: \Pr<br>Bro         | ogram Files (x86)\Hinemos\Client5.0.0\<br>wse                                             |   |      |    |   |
|                       |                                                                                           |   |      |    |   |
|                       |                                                                                           |   |      |    |   |
|                       |                                                                                           |   |      |    | _ |
|                       | Back Next                                                                                 |   | Cano | el |   |

Figure 7-4 Configuring the Installation Folder

6. Click the "Install" button.

| 闄  | HinemosClient5.0.0 Setup                                                                                                    |
|----|----------------------------------------------------------------------------------------------------|
| Re | ady to install HinemosClient5.0.0                                                                                                    |
|    | Click Install to begin the installation. Click Back to review or change any of your<br>installation settings. Click Cancel to exit the wizard. |
|    |                                                                                                    |
|    | Back Install Cancel                                                                                                    |

Figure 7-5 Starting the Installations

7. (If working with Windows 7) Grant permission to install the application.

| 🛞 User. | Account Control                                                                                        | <b>—</b> ×                                                                                          |  |  |  |  |  |
|---------|----------------------------------------------------------------------------------------------------|----------------------------------------------------------------------------------------------------|--|--|--|--|--|
|         | Do you want to allow the following program from an unknown publisher to make changes to this computer? |                                                                                                    |  |  |  |  |  |
|         | Program name:<br>Publisher:<br>File origin:                                                            | C:\Users\hi\HinemosClientInstaller-5.0.0_win64.msi<br><b>Unknown</b><br>Hard drive on this computer |  |  |  |  |  |
| Sh      | ow details                                                                                             | Yes No                                                                                              |  |  |  |  |  |
|         |                                                                                                    | Change when these notifications appear                                                              |  |  |  |  |  |

Figure 7-6 Warning Dialog when Installing Hinemos Rich Client

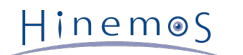

8. When the installation is complete, the following message dialog is displayed. Click the "Finish" button to exit t he wizard.

| <u>بالا</u> | linemosClient5.0.0 Setup                          |
|-------------|---------------------------------------------------|
| S           | Completed the HinemosClient5.0.0 Setup<br>Wizard  |
|             | Click the Finish button to exit the Setup Wizard. |
|             |                                                   |
|             | Back Finish Cancel                                |

Figure 7-7 Complete Hinemos Rich Client Setup Wizard

Installation of Hinemos Rich Client is complete. The default installation location for Hinemos Rich Client is C:\Program Files (x86)\Hinemos\Client5.0.x\ (In the case of 32-bit, C:\Program Files\Hinemos\Client5.0.x\)

## 7.2 Starting Hinemos Rich Client

1. Click "Start" - "All Programs" - "Hinemos" - "Client5.0.x" - "HinemosClient5.0.x".

| <b>6</b>            | Connection[Login] 📃 🗖 🗙          |
|---------------------|----------------------------------|
| User ID :           | hinemos Password :               |
| URL to connect to : | http://localhost:8080/HinemosWS/ |
| Manager Name :      | Manager1 UNCONNECTED Delete      |
|                     | Add Login Cancel(C)              |

#### Figure 7-8 Login Screen

2. Right after installation, enter the following, and click on the "Login" button.

| User ID: hinemos                                                                    |
|-------------------------------------------------------------------------------------|
| Password: (password for hinemos user. Default is 'hinemos'. )                       |
| Destination URL: http://{hostanme or IP address of Hinemos Manager}:8080/HinemosWS/ |

3. At the first boot, the welcome screen is displayed as shown in Figure 7-9.

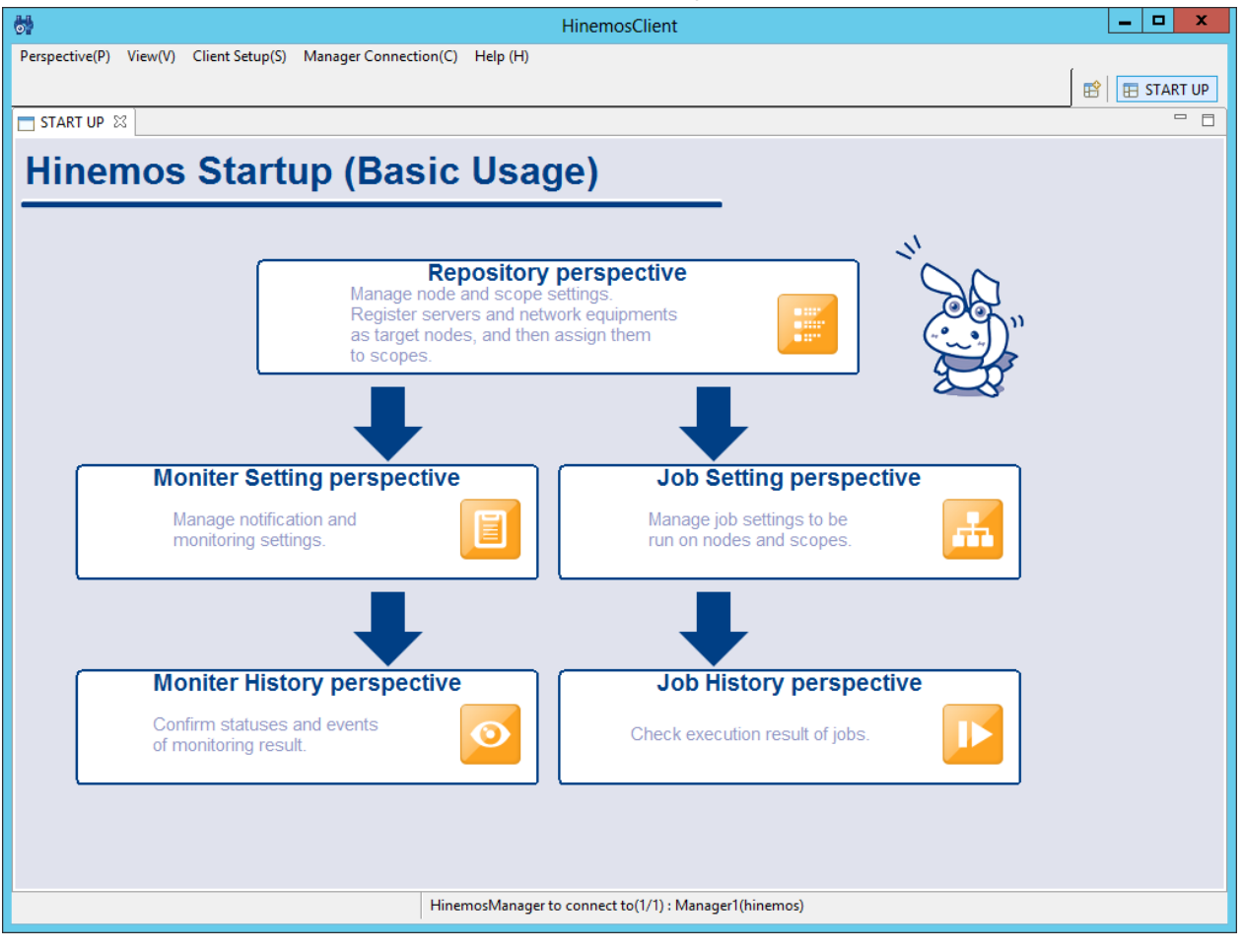

Figure 7-9 Welcome Screen

## 7.3 Uninstalling Hinemos Rich Client

1. Go to "Control Panel" - "Program and Features". A list of programs and features on your computer will be show n.

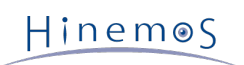

2. Select HinemosClient5.0.x from the program list and click "Uninstall".

|  |                                                                             |                                               | F                                | Programs and           | Features                            |              |                |         | x t |
|--|-----------------------------------------------------------------------------|-----------------------------------------------|----------------------------------|------------------------|-------------------------------------|--------------|----------------|---------|-----|
|  |                                                                             |                                               |                                  |                        |                                     |              | ams and Featur | es 🔎    |     |
|  | Control Panel Home<br>View installed updates<br>Turn Windows features on or | Uninstall or chang<br>To uninstall a program, | le a prograi<br>select it from t | m<br>:he list and then | click Uninstall, Change, or Repair. |              |                |         |     |
|  | off                                                                         | Organize 🔻 Uninstall                          | Repair                           |                        |                                     |              |                | :==     | • 🔞 |
|  |                                                                             | Name                                          | •                                |                        | Publisher                           | Installed On | Size           | Version |     |
|  |                                                                             | HinemosClient5.0.0                            |                                  |                        | NTTDATA                             | 4/7/2015     | 197 MB         | 5.0.0   |     |
|  |                                                                             |                                               |                                  |                        |                                     |              |                |         |     |
|  |                                                                             |                                               | oduct version:<br>Size:          | 5.0.0<br>197 MB        |                                     |              |                |         |     |

Figure 7-10 Removing Hinemos Rich Client

# 8 Web Client

### 8.1 Installing Hinemos Web Client

#### 8.1.1 Overall configuration

The configuration is as follows where the Web Client and Manager are on the same Linux server and only one Manager is connected (single-manager connection):

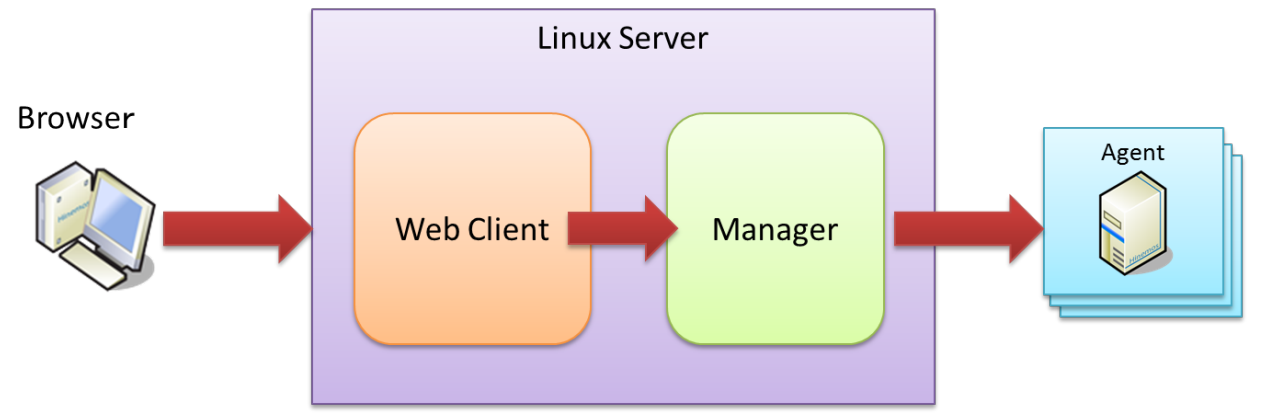

Figure 8-1 Overall Configuration (Web Client) with a Single Manager Connected \*Web Client and Manager coexi st.

The configuration is as follows where the Web Client and Manager are on separate Linux servers and only one Mana ger is connected (single-manager connection):

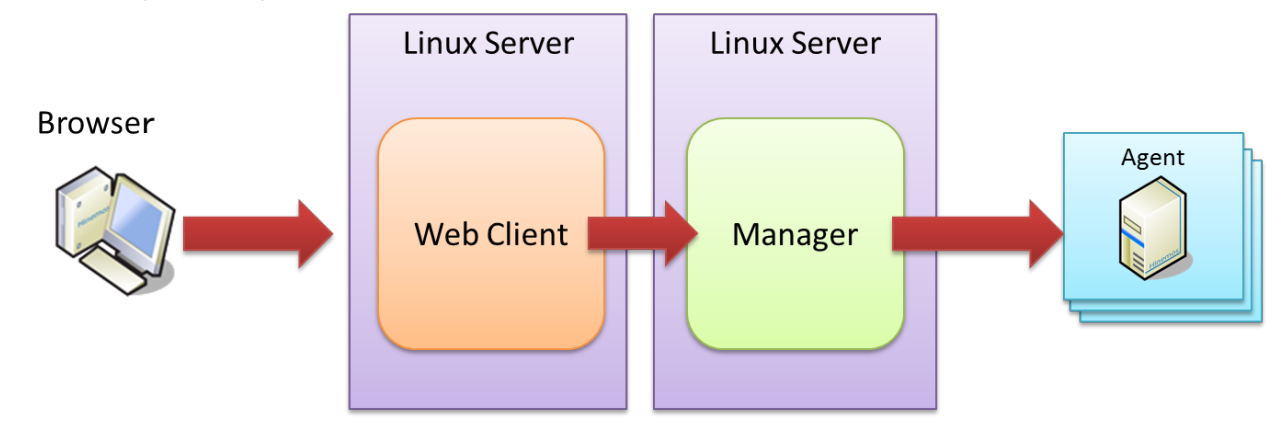

Figure 8-2 Overall Configuration (Web Client) with a Single Manager Connected \*Web Client and Manager are s eparated.

The configuration is as follows where the Web Client and Manager are on the same Linux server and two or more M anagers are connected (multi-Manager connection):

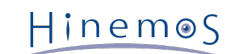

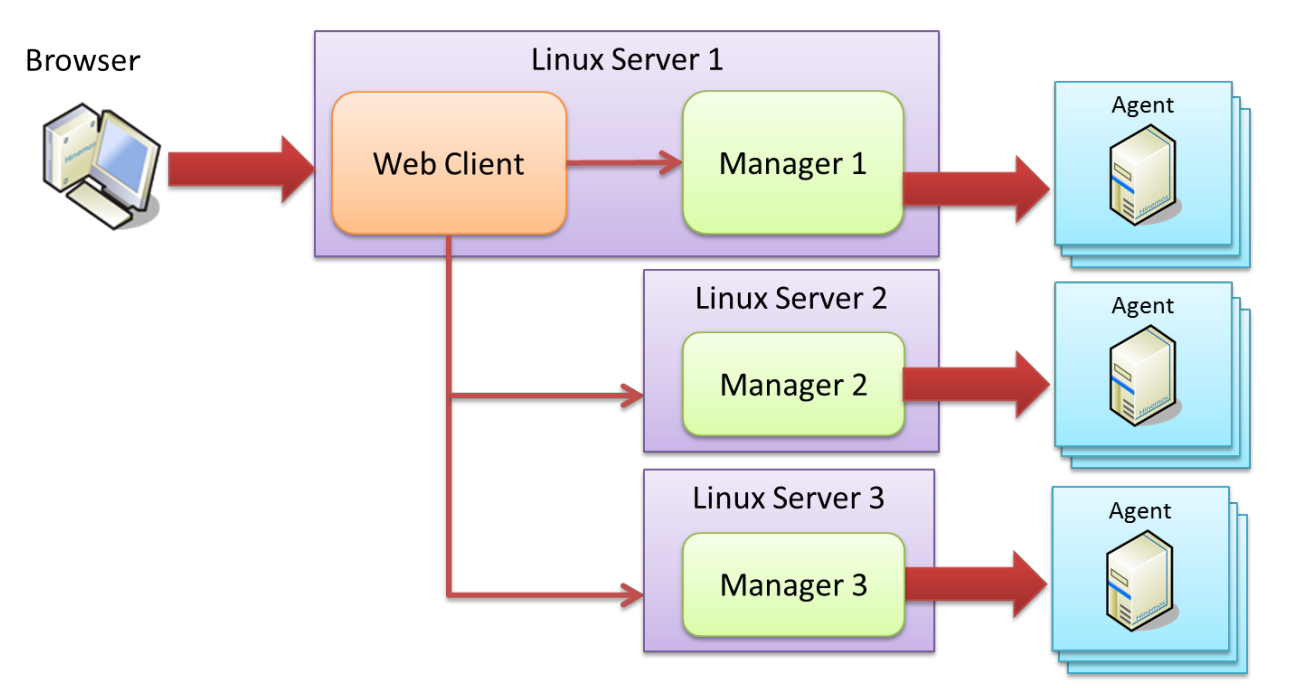

# Figure 8-3 Overall Configuration (Web Client) with Multiple Managers Connected \*Web Client and Managers coe xist.

The configuration is as follows where the Web Client and Manager are on separate Linux servers and two or more M anagers are connected (multi-Manager connection):

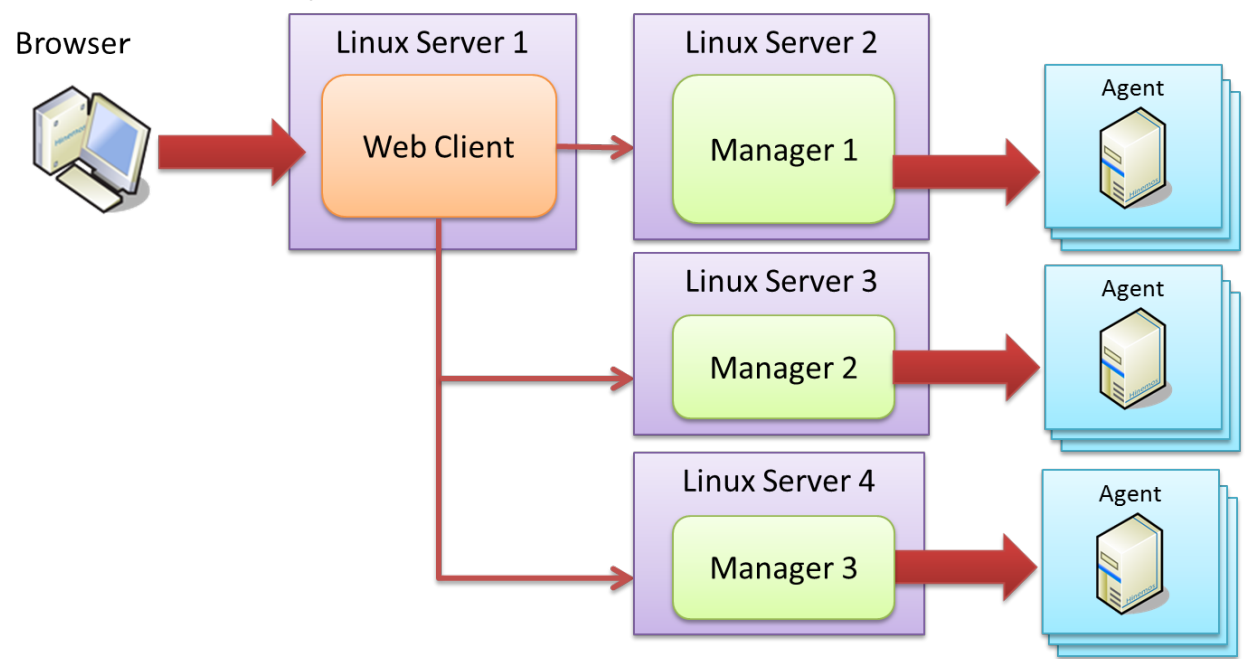

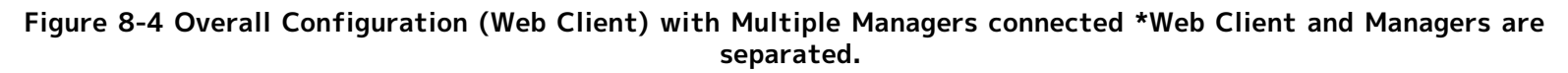

#### 8.1.2 Running Hinemos Client Installer

The locale of Hinemos is set in Japanese only if the locale of OS is "LANG=ja\_JP.UTF-8"; otherwise, it will be set in English.

Therefore, confirm the locale of the OS before installing the Hinemos Client.

# locale LANG=ja\_JP.UTF-8

The Hinemos Manager installation procedures are described below.

- Place hinemos-web-5.0.x-1.el7.x86\_64 into the appropriate directory. (In this document, the explanation is prov ided taking RHEL7 manager as an example. The directory to which the Hinemos Manager is to be placed is assu med to be "/tmp".)
- 2. Install the Hinemos Manager by using the rpm command as a root user.

The installer performs the following processes.

- Create installation folder
- Copy necessary files to the installation folder

```
# cd /tmp
# rpm -ivh hinemos_web-5.0.x-1.el7.x86_64.rpm
```

When the following message appears, installation is complete.

Finally, check the setting of the locale of Hinemos by using hinemos.cfg.

/opt/hinemos/etc/hinemos.cfg

Confirm that the language has been set as expected.

```
### Environment Attributes
export LANG=ja_JP.UTF-8
```

### 8.2 Starting Hinemos Web Client

#### 8.2.1 Running Manager Startup Script

Login as root user and run the following command.

# service hinemos\_web start

Hinemos Manager startup is complete when the following messages are displayed.

Starting hinemos\_web (via systemctl): [ OK ]

#### 8.2.2 Confirming startup of Hinemos Web Client

Start up the browser and access the server to which the Hinemos Client has been installed.

http://[IP address]

Confirm that a login screen is displayed.

The URL to which the Hinemos Manager is connected is displayed as follows when you log in, if the Hinemos Web Cli ent has been installed in the same Linux server as the Hinemos Manager.

http://localhost:8080/HinemosWS/

It will be as follows if the Hinemos Web Client has been installed to a Linux server different from the Hinemos Man ager.

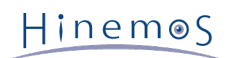

http://[ Installation destination IP address]:8080/HinemosWS/

The process ID can also be checked by executing the following command as a root user:

```
# service hinemos_web status
Hinemos Manager is running...
- Java VM Process ID : 22467 (running)
- PostgreSQL Process ID : 22396 (running)
```

When seeing whether processes are running or not with ps command, use the following command.

```
# ps -ef | grep /opt/hinemos_web/
```

Confirm that the Hinemos\_Web process is running.

### 8.3 Stopping of Hinemos Web Client

#### 8.3.1 Stop Script

Login as root user and run the following command.

# service hinemos\_web stop

Stopping of Hinemos Web Client is complete when the following messages are displayed and entry at the prompt is possible.

[ OK ]

Stopping hinemos\_web (via systemctl):

#### 8.3.2 Checking Stopped Status

Run the following command as root user to check if the PIDs of both the Java VM and the PostgreSQL are empty.

```
# service hinemos_web status
Hinemos WebClient is stopped
```

Furthermore, use ps command can to see whether processes are running or not.

# ps -ef | grep /opt/hinemos\_web/

Confirm that the process has stopped properly.

### 8.4 Auto-start Configuration

The auto-start configuration is setup automatically at the time of installation. Run the following command as root user to confirm whether Hinemos Web Client has been added as an OS service.

# chkconfig --list hinemos\_web hinemos\_web 0:off 1:off 2:on 3:on 4:on 5:on 6:off

Run the following command as root user to remove Hinemos Web Client service.

# chkconfig --del hinemos\_web

### 8.5 Uninstalling Hinemos Web Client

The following procedure is for uninstalling Hinemos Web Client.

1. Run rpm command.

#### 8.5.1 Execution of rpm command

The uninstaller performs the following tasks.

- If Hinemos Web Client is running, stop it
- Deletes the Hinemos Web Client file (below /opt/hinemos\_web directory)
- 1. Run rpm command as root user.

# rpm -e hinemos-web

The Hinemos Manager has been uninstalled successfully if the command is terminated without an error message displayed. If the command is executed while Hinemos Web Client are running, however, the following message is displayed:

Hinemos WebClient are stopped Stopping hinemos\_web (via systemctl): [ OK ]

### 8.6 Hinemos Web Client Limitations

This section explains the limitations of Hinemos Web Client.

- 1. "Program execution" function that executes any program on the Client cannot be used. (For details of program execution, refer to 3.2.2 Repository[Node] View of the User's Manual.)
- 2. The size of the view can be changed when the screen layout (perspective) is customized but the position of th e view cannot be changed. Nor can the screen be divided.
- 3. On "Performance[Graph] View", a graph cannot be zoomed in or out by dragging and dropping, and the menu di splayed by right clicking (zoom in/out, automatic adjustment, and printing) are not available.

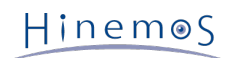

# 9 ChangeLog

| ChangeLog   |            |               |  |  |  |
|-------------|------------|---------------|--|--|--|
| Version     | Date       | Details       |  |  |  |
| 1st Edition | 06/01/2015 | First release |  |  |  |

Hinemos ver.5.0 Installation Manual

Not for sale

- Unauthorized duplication prohibited

- Unauthorized reproduction prohibited

- Unauthorized redistribution prohibited

"Hinemos" is a registered trademark of NTT DATA Corporation.

"Linux" is a trademark/registered trademark of Linus Torvalds world-wide. Company and product names described in this document are trademarks and/or registered trademarks of the respective companies.

TM(trademark) and R(registered trademark) symbols are omitted in this document.